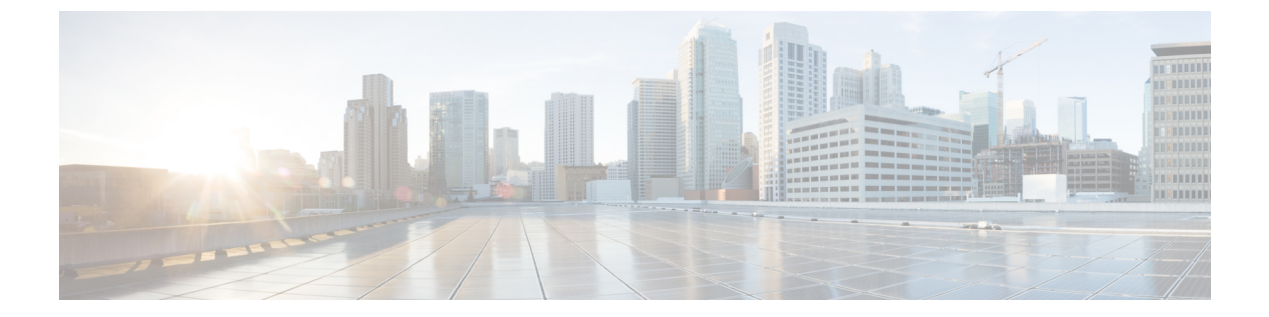

# 管理アクセス

この章では、Telnet、SSH、およびHTTPS(ASDMを使用)経由でシステム管理のためにASA にアクセスする方法、ユーザーを認証および許可する方法、およびログインバナーを作成する 方法について説明します。

- ・管理リモートアクセスの設定(1ページ)
- システム管理者用 AAA の設定(19ページ)
- デバイスアクセスのモニタリング(40ページ)
- ・管理アクセスの履歴 (41ページ)

# 管理リモート アクセスの設定

ここでは、ASDM 用の ASA アクセス、Telnet または SSH、およびログイン バナーなどのその 他のパラメータの設定方法について説明します。

## HTTPS、Telnet、または SSH の ASA アクセスの設定

この項では、ASDM および CSM、Telnet、または SSH など、HTTPS に ASA アクセスを設定す る方法について説明します。次のガイドラインを参照してください。

- ASA インターフェイスに管理アクセスの目的でアクセスするには、ホスト IP アドレスを 許可するアクセスルールは必要ありません。必要なのは、この章の各項の説明に従って管 理アクセスを設定することだけです。ただし、HTTP リダイレクトを設定して HTTP 接続 を HTTPS に自動的にリダイレクトするには、HTTP を許可するアクセス ルールを有効化 する必要があります。そうしないと、インターフェイスが HTTP ポートをリッスンできま せん。
- ASAへの通過ルートとなるインターフェイス以外のインターフェイスへの管理アクセスは サポートされません。たとえば、管理ホストが外部インターフェイスにある場合、外部イ ンターフェイスへの直接管理接続のみ開始できます。このルールの例外は、VPN接続を介 した場合のみです。VPNトンネルを介した管理アクセスの設定(12ページ)を参照して ください。
- •ASAでは以下の接続が許可されます。

管理アクセス

- コンテキストごとに最大5つの同時 Telnet 接続を許可し、可能な場合は、最大100の 接続がすべてのコンテキストの間で分割されます。
- ・コンテキストごとに最大5つの同時 SSH 接続を許可し、可能な場合は、最大100の 接続がすべてのコンテキストの間で分割されます。
- シングルコンテキストモードでは、最大 30 の ASDM 同時セッション。マルチコンテキストモードでは、コンテキストごとに最大 5 つの同時 ASDM セッションを使用でき、全コンテキスト間で最大 32 の ASDM インスタンスの使用が可能です。

ASDM セッションでは、2 つの HTTPS 接続が使用されます。一方は常に存在するモニタ用で、もう一方は変更を行ったときにだけ存在する設定変更用です。たとえば、マルチコンテキストモードシステムのASDM セッションの制限が32の場合、HTTPS セッション数は 64 に制限されます。

 ・シングルコンテキストモードまたはコンテキストごとに最大6つの非ASDM HTTPS 同時セッション(使用可能な場合)、すべてのコンテキスト間で最大または100の HTTPS セッション。

### ASDM、その他のクライアントの HTTPS アクセスの設定

この項では、ASDM や CSM など、HTTPS に ASA アクセスを設定する方法について説明します。

同じインターフェイス上で SSL([webvpn]>[インターフェイスの有効化(enable interface)]) と HTTPS アクセスの両方を有効にした場合、https://ip\_address から セキュアクライアント に アクセスでき、https://ip\_address/admin から ASDM にアクセスできます。どちらもポート 443 を使用します。HTTPS の認証も有効にする(CLI、ASDM、および enable コマンドアクセス認 証の設定(22ページ))場合は、ASDM アクセス用に別のポートを指定する必要がありま す。

### 始める前に

マルチ コンテキスト モードでは、コンテキスト実行スペースで次の手順を実行します。
 システム コンフィギュレーションからコンテキスト コンフィギュレーションに切り替えるには、[Configuration]>[Device List]ペインで、アクティブなデバイスの IP アドレスの下にあるコンテキスト名をダブルクリックします。

### 手順

ステップ1 [Configuration] > [Device Management] > [Management Access] > [ASDM/HTTPS/Telnet/SSH] の 順に選択し、[Add] をクリックします。

[Add Device Access Configuration] ダイアログボックスが表示されます。

ステップ2 [ASDM/HTTPS] を選択します。

ステップ3 管理インターフェイスを選択し、許可するホスト IP アドレス設定して、[OK] をクリックします。

名前付きインターフェイスを指定します。ブリッジグループの場合、ブリッジグループメン バインターフェイスを指定します。VPN 管理アクセスのみ(VPN トンネルを介した管理アク セスの設定 (12ページ)を参照してください)の場合、名前付き BVI インターフェイスを指 定します。

- ステップ4 証明書認証を要件にするには、[Specify the interface requires client certificate to access ASDM] 領 域で [Add] をクリックし、インターフェイスとオプションで証明書マップを指定します。証明 書マップを指定する場合、その証明書マップと一致しなければ、認証は成功しません。証明書 マップを作成するには、[Configuration] > [Remote Access VPN] > [Network (Client) Access] > [Advanced] > [IPSec] > [Certificate to Connection Map] > [Rules] を表示します。詳細について は、ASDM 証明書認証の設定 (23 ページ) を参照してください。
- ステップ5 [HTTP Settings] を設定します。
  - [Enable HTTP Server]: HTTPS サーバーを有効にします。
  - [Port Number]: ポート番号を設定します。デフォルトは 443 です。
  - [Idle Timeout]: ASDM 接続のアイドルタイムアウトを1~1440 分の範囲で設定します。 デフォルトは20分です。ASAは、設定した期間アイドル状態のASDM 接続を切断しま す。
  - [Session Timeout]: ASDM セッションのセッションタイムアウトを1~1440分の範囲で設定します。このタイムアウトはデフォルトで無効になっています。ASAは、設定した期間を超えた ASDM 接続を切断します。
  - [Connection Session Timeout]: ASDM、WebVPN、および他のクライアントを含むすべての HTTPS 接続のアイドルタイムアウトを 10 ~ 86400 秒の範囲で設定します。このタイムア ウトはデフォルトで無効になっています。ASAは、設定した期間アイドル状態の接続を切 断します。[Idle Timeout] と [Connection Session Timeout]の両方を設定した場合は、[Connection Session Timeout] が優先されます。

**ステップ6** [Apply] をクリックします。

ステップ7 (任意) 非ブラウザベースの HTTPS クライアントが ASA 上の HTTPS サービスにアクセスで きるようにすることができます。デフォルトでは、ASDM、CSM、および REST API が許可さ れています。

> 多くの専門クライアント (python ライブラリ、curl、wget など) は、クロスサイト要求の偽造 (CSRF) トークンベースの認証をサポートしていないため、これらのクライアントが ASA 基 本認証方式を使用することを明確に許可する必要があります。セキュリティ上の理由から、必 要なクライアントのみを許可する必要があります。

- a) [Configuration]>[Device Management]>[Management Access]>[HTTP Non-Browser Client Support] を選択し、[Add] をクリックします。
- b) [User-Agent String from the HTTP Header] フィールドに、HTTP 要求の HTTP ヘッダーにあ るクライアントの User-Agent 文字列を指定します。

完全な文字列または部分文字列を指定できます。部分文字列については、User-Agent 文字 列の先頭と一致している必要があります。セキュリティを強化するために完全な文字列を お勧めします。文字列では大文字と小文字が区別されることに注意してください。

たとえば、curl は次の User-Agent 文字列と一致します。

curl/7.19.7 (x86\_64-redhat-linux-gnu) libcurl/7.19.7 NSS/3.19.1 Basic ECC zlib/1.2.3 libidn/1.18 libssh2/1.4.2

curl は、次の User-Agent 文字列とは一致しません。

abcd curl/7.19.7 (x86\_64-redhat-linux-gnu) libcurl/7.19.7 NSS/3.19.1 Basic ECC zlib/1.2.3 libidn/1.18 libssh2/1.4.2

CURL は、次の User-Agent 文字列とは一致しません。

curl/7.19.7 (x86\_64-redhat-linux-gnu) libcurl/7.19.7 NSS/3.19.1 Basic ECC zlib/1.2.3 libidn/1.18 libssh2/1.4.2

### SSH アクセスの設定

この項では、SSH に ASA アクセスを設定する方法について説明します。次のガイドラインを 参照してください。

- ・また、ASA インターフェイスに SSH アクセスの目的でアクセスするために、ホスト IP アドレスを許可するアクセス ルールは必要ありません。このセクションの手順に従って、 SSH アクセスを設定する必要があるだけです。
- ASA への通過ルートとなるインターフェイス以外のインターフェイスへの SSH アクセス はサポートされません。たとえば、SSHホストが外部インターフェイスにある場合、外部 インターフェイスへの直接管理接続のみ開始できます。このルールの例外は、VPN 接続を 介した場合のみです(ASA SSH スタックでのみサポートされます)。VPN トンネルを介 した管理アクセスの設定(12ページ)を参照してください。
- ASAは、コンテキスト/単一のモードあたり最大5つの同時SSH接続と、すべてのコンテキストにまたがり分散された最大100の接続を許容します。ただし、設定コマンドは変更されるリソースをロックする可能性があるため、すべての変更が正しく適用されるように、一度に1つのSSHセッションで変更を行う必要があります。
- デフォルトでは、ASAは、OpenSSHに基づくCiscoSSHスタックを使用します。代わりに、独自のASASSHスタックを有効にすることもできます。CiscoSSHは次をサポートしています。
  - FIPS の準拠性
  - シスコおよびオープンソースコミュニティからの更新を含む定期的な更新

Cisco SSH スタックは次をサポートしないことに注意してください。

• VPN を介した別のインターフェイスへの SSH (管理アクセス)

・EDDSA キーペア

• FIPS モードの RSA キーペア

これらの機能が必要な場合は、引き続き ASA SSH スタックを使用する必要があります。

CiscoSSH スタックでは、SCP 機能に若干の変更があります。ASA copy コマンドを使用して SCP サーバとの間でファイルをコピーするには、ASA で SCP サーバサブネット/ホストの SSH アクセスを有効にする必要があります。

- SSH バージョン2のみがサポートされます。
- SSH デフォルトユーザー名はサポートされなくなりました。pix または asa ユーザー名と ログインパスワードで SSH を使用して ASA に接続することができなくなりました。SSH を使用するには、AAA 認証を設定し([Configuration] > [Device Management] > [Users/AAA] > [AAA Access] > [Authentication] の順に選択)、続いてローカルユーザーを 定義する必要があります([Configuration] > [Device Management] > [Users/AAA] の順に選 択)。ローカルデータベースの代わりに AAA サーバーを認証に使用する場合、ローカル 認証もバックアップの手段として設定しておくことをお勧めします。

始める前に

マルチ コンテキスト モードでは、コンテキスト実行スペースで次の手順を実行します。シス テム コンフィギュレーションからコンテキスト コンフィギュレーションに切り替えるには、 [Configuration] > [Device List] ペインで、アクティブなデバイスの IP アドレスの下にあるコン テキスト名をダブルクリックします。

SSH スタックを設定するには、[構成 (Configuration)]> [デバイス管理 (Device Management)]>[SSHスタック (SSH Stack)]の[システム (System)]スペースで設定を完了 します。

### 手順

ステップ1 [Configuration] > [Device Management] > [Management Access] > [ASDM/HTTPS/Telnet/SSH] の 順に選択し、[Add] をクリックします。

[Add Device Access Configuration] ダイアログボックスが表示されます。

- ステップ2 [SSH] を選択します。
- ステップ3 管理インターフェイスを選択し、許可するホスト IP アドレス設定して、[OK] をクリックします。

名前付きインターフェイスを指定します。ブリッジグループの場合、ブリッジグループメン バインターフェイスを指定します。VPN 管理アクセスのみ(VPN トンネルを介した管理アク セスの設定(12ページ)を参照してください)の場合、名前付き BVI インターフェイスを指 定します。

ステップ4 (任意) [SSH Settings] を設定します。

- •[SSHスタック(SSH Stack)]: [ASA] または [Cisco] を選択します。
  - (注) マルチコンテキストモードでは、[構成(Configuration)]>[デバイス管理
     (Device Management)]>[SSHスタック(SSH Stack)]を参照してください。
- [SSH Timeout]:1~60分にタイムアウトを設定します。デフォルトは5分です。デフォルトの期間では一般に短すぎるので、実働前のテストとトラブルシューティングがすべて 完了するまでは、長めに設定しておいてください。
- 「キー鍵交換ホストキー(Key Exchange Hostkey)]:デフォルトでは、ASAは、存在する場合、EdDSA、ECDSA、RSAの順にキーの使用を試みます。RSAキーを明示的に選択する場合は、2048ビット以上のキーを生成する必要があります。アップグレードの互換性のために、ASAはデフォルトのホストキー設定が使用されている場合にのみ、より小さいRSAホストキーを使用します。RSAキーのサポートは将来のリリースで削除される予定であるため、代わりに、サポートされている他のキータイプを使用することをお勧めします。
- [DHキー交換(DH Key Exchange)](管理コンテキストのみ):該当するオプションボタンをクリックして、Diffie-Hellman(DH)キー交換グループを選択します。DHグループキー交換方式を指定しないと、DHグループ14 SHA256のキー交換方式が使用されます。DHキー交換の使用方法の詳細については、RFC 4253を参照してください。キー交換は管理コンテキストでのみ設定できます。この値はすべてのコンテキストで使用されます。
- ステップ5 [Apply] をクリックします。
- ステップ6 SSH ユーザー認証を設定します。
  - a) (パスワードアクセス用) [Configuration] > [Device Management] > [Users/AAA] > [AAA Access] > [Authentication] の順に選択します。

AAA 認証は、[Public Key Using PKF] オプションが指定されたユーザー名に対するローカ ル公開キー認証には影響しません。ASAでは、公開キー認証に対し、ローカルデータベー スを暗黙的に使用します。SSH認証は、パスワードを持つユーザー名にのみ影響します。 ローカルユーザーが公開キー認証またはパスワードを使用できるようにするには、この手 順を使用してローカル認証を明示的に設定し、パスワードアクセスを許可する必要があり ます。

- b) [SSH] チェックボックスをオンにします。
- c) [Server Group] ドロップダウンリストから[LOCAL] データベース(またはAAAサーバー) を選択します。
- d) [Apply] をクリックします。
- e) ローカルユーザーを追加します。ユーザーアクセスに AAA サーバーを使用することもで きますが、ローカルユーザー名の使用を推奨します。[Configuration] > [Device Management] > [Users/AAA] > [User Accounts] の順に選択し、[Add] をクリックします。

[Add User Account-Identity] ダイアログボックスが表示されます。

f) ユーザー名とパスワードを入力し、パスワードを確認します。ユーザーにパスワード認証 ではなく公開キー認証を強制する場合は、パスワードなしでユーザーを作成することを推 奨します。公開キー認証およびパスワードの両方を設定した場合、ユーザーはいずれの方 法でもログインできます(この手順で AAA 認証を明示的に設定した場合)。

- g) (任意) 個々のユーザーごとに、パスワード認証ではなく公開キー認証のみ、またはこれ ら両方の認証を有効にするには、次のいずれかのペインを選択します。
  - [Public Key Authentication]: Base64 でエンコードされた公開キーに貼り付けます。 ssh-rsa、ecdsa-sha2-nistp、または ssh-ed25519 raw キー(証明書なし)を生成可能な任意の SSH キー生成ソフトウェア (ssh keygen など)を使用して、キーを生成できます。既存のキーを表示する場合は、キーは SHA-256 ハッシュを使用して暗号化されます。ハッシュ キーをコピーして貼りつける場合は、[Key is hashed] チェックボックスをオンにします。
  - 認証キーを削除するには、[Delete Key]をクリックして、確認ダイアログボックスを表示します。認証キーを削除する場合は [Yes] をクリックし、認証キーを保持する場合は [No] をクリックします。
  - [Public Key Using PKF]: [Specify a new PKF key] チェックボックスをクリックして、公開キーファイル (PKF) でフォーマットされたキー (4096ビットまで)を貼りつける かインポートします。Base64 形式で貼り付けるには大きすぎるキーにはこのフォー マットを使用します。たとえば、sshのkeygenを使用して4096ビットキーを生成し、 PKF に変換して、このペインでインポートします。既存のキーを表示する場合は、 SHA-256ハッシュを使用して暗号化されます。ハッシュキーをコピーして貼り付ける 必要がある場合は、[Public Key Athentication] ペインからコピーし、[Key is hashed] チェックボックスをオンにした新しい ASA のペインに貼り付けます。

認証キーを削除するには、[Delete Key]をクリックして、確認ダイアログボックスを表示します。認証キーを削除する場合は [Yes] をクリックし、認証キーを保持する場合 は [No] をクリックします。

- h) [OK] をクリックし、続いて [Apply] をクリックします。
- **ステップ1** キーペアを生成します(物理 ASA の場合のみ)。

ASAv の場合、キーペアは導入後に自動的に作成されます。ASAv は RSA キーのみをサポート します。

- a) [構成 (Configuration)]>[デバイス管理 (Device Management)]>[証明書管理 (Certificate Management)]>[ID証明書 (Identity Certificates)]の順に選択します。
- b) [Add] をクリックし、[Add a new identity certificate] オプション ボタンをクリックします。
- c) [New] をクリックします。
- d) [キーペアを追加(Add Key Pair)]ダイアログボックスで、タイプとサイズを指定して[今 すぐ生成(Generate Now)]をクリックします。

使用されるデフォルトのキーペアは、EdDSA、ECDSA、RSA です。RSA の場合は、2048 ビット以上のサイズを選択します。RSA キーのサポートは将来のリリースで削除される予 定であるため、代わりに、サポートされている他のキータイプを使用することをお勧めし ます。 キーペアを生成するだけであるため、証明書のダイアログボックスをキャンセルできま す。

- (注) EdDSA は CiscoSSH スタックではサポートされません。
- **ステップ8** (任意) SSH 暗号の暗号化アルゴリズムと整合性アルゴリズムを設定します。
  - a) [Configuration] > [Device Management] > [Advanced] > [SSH Ciphers] の順に選択します。
  - b) [Encryption] を選択し、[Edit] をクリックします。
  - c) [SSH cipher security level] ドロップダウンリストから、次のいずれかのレベルを選択しま す。

暗号方式は、リストされた順に使用されます。事前定義されたリストでは、暗号方式が最 も高いの順で、最も低いセキュリティに割り当てられています。

- [すべて (All)]: すべての暗号方式 (3des-cbc aes128-cbc aes192-cbc aes256-cbc aes128-ctr chacha20-poly1305@openssh.com aes192-ctr aes256-ctr)を使用する場合は、このオプションを選択します。
- [Custom]:カスタム暗号ストリングを設定する場合はこのオプションを選択し、[Cipher algorithms/custom string] フィールドに各暗号ストリングをコロンで区切って入力します。
- [Fips]: FIPS 対応の暗号方式(aes128-cbc aes256-cbc)のみを使用する場合は、このオ プションを選択します。
- •[高(High)]: 強度が高の暗号方式のみ (aes256-cbc chacha20-poly1305@openssh.com aes256-ctr)を使用する場合は、このオプションを選択します
- [Low]: 強度が低、中、高の暗号方式(3des-cbc aes128-cbc aes192-cbc aes256-cbc aes128-ctr aes192-ctr aes256-ctr)を使用する場合は、このオプションを選択します。
- [Medium]: 強度が中および高の暗号方式(3des-cbc aes128-cbc aes192-cbc aes256-cbc aes128-ctr aes192-ctr aes256-ctr)を使用する場合は、このオプションを選択します(デフォルト)。
- d) [Integrity]を選択し、[Edit]をクリックします。
- e) [SSH cipher security level] ドロップダウン リストから、次のいずれかのレベルを選択しま す。
  - [All]: すべての暗号方式(hmac-sha1 hmac-sha1-96 hmac-sha2-256 hmac-md5 hmac-md5-96)を使用することを指定します。
  - [Custom]:カスタム暗号ストリングを設定する場合はこのオプションを選択し、[Cipher algorithms/custom string]フィールドに各暗号ストリングをコロンで区切って入力します。
  - [Fips]: FIPS 対応の暗号方式のみ(hmac-sha1 hmac-sha2-256)を指定します。
  - •[High]: 強度が高の暗号方式のみ(hmac-sha2-256)を指定します(デフォルト)。

- [Low]: 強度が低、中、高の暗号方式(hmac-sha1 hmac-sha1-96 hmac-md5 hmac-md5-96) を使用する場合は、このオプションを選択します。
- [Medium]: 強度が中および高の暗号方式(hmac-sha1 hmac-sha1-96)を指定します。
- **ステップ9** セキュアコピーサーバーをイネーブルにします。
  - a) コンテキストモードによって次のように異なります。
    - シングルモードの場合、[Configuration] > [Device Management] > [Management Access]
       > [File Access] > [Secure Copy (SCP)]の順に選択します。
    - マルチモードの場合、[Configuration]>[Device Management]>[Device Administration]> [Secure Copy] の順に選択します。
  - b) [Enable secure copy server] チェック ボックスをオンにします。

### 例

次の例では、Linux または Macintosh システムの SSH の共有キーを生成して、ASA に インポートします。

1. コンピュータで EdDSA 公開キーおよび秘密キーを生成します。

dwinchester-mac:~ dean\$ ssh-keygen -t ed25519 Generating public/private ed25519 key pair. Enter file in which to save the key (/Users/dean/.ssh/id\_ed25519): Enter passphrase (empty for no passphrase): key-pa\$\$phrase Enter same passphrase again: key-pa\$\$phrase Your identification has been saved in /Users/dean/.ssh/id\_ed25519. Your public key has been saved in /Users/dean/.ssh/id\_ed25519.pub. The key fingerprint is: SHA256:ZHOjfJa3DpZG+qPAp9A5PyCEY0+Vzo2rkGHJpplpw8Q dean@dwinchester-mac

The key's randomart image is: +--[ED25519 256]--+ | . . | | . . + o+ o | |.E+ o ++.+ o | |B=.= .S = . | |\*\* ooo. = o . | |....o\*.o = . | | . . . \*.+.o | | . . oo... | +----[SHA256]----+

dwinchester-mac:~ dean\$

2. PKF 形式にキーを変換します。

```
dwinchester-mac:~ dean$ cd .ssh
dwinchester-mac:.ssh dean$ ssh-keygen -e -f id_ed25519.pub
---- BEGIN SSH2 PUBLIC KEY ----
```

Comment: "256-bit ED25519, converted by dean@dwinchester-mac from " AAAAC3NzaC11ZDI1NTE5AAAAIDmIeTNfEOnuH0094p1MKX80fW20216g4trnf7gwWe5Q ---- END SSH2 PUBLIC KEY ---dwinchester-mac:.ssh dean\$

- 3. キーをクリップボードにコピーします。
- ASDM で、[Configuration]>[Device Management]>[Users/AAA]>[User Accounts] の順に選択し、ユーザー名を選択してから [Edit] をクリックします。[Public Key Using PKF] をクリックして、ウィンドウにキーを貼り付けます。

| 00                                                                       | Construction and the second second                                                                            | Edit User Account                                                                                                    |                 |
|--------------------------------------------------------------------------|----------------------------------------------------------------------------------------------------|----------------------------------------------------------------------------------------------------|-----------------|
| Identity<br>Public Key Authentic<br>Public Key Using PKI<br>▶ VPN Policy | Enter the PKF-formatted aut<br>This panel is similar to the F<br>Current hashed key:<br>Specify a new PKF Key | hentication key for a user.<br>Public Key Authentication panel above, but you can enter the key in the PKF format.<br>04:b9:47:f3:69:67:7a:93:87:60:c2:00:0f:bc:a8:25:63:4e:ad:04:6a:5d:98:70:2f:3d:5f                                                                                                    | :32:24:1c:e7:6c |
| ~                                                                        | <ul> <li>File to import from:</li> <li>Paste key data in PK</li> </ul>                                        | F format:<br>p4ECEdDaM+56I+yf73NUigO7wYkqcrzjml1rZRDLVcqtj8Q9qD3MqsV+PkJCSGiq<br>QbfYxXHU9wLdWxhUbA/xOjJuZ1STQMa7KLs2u+RtrpQgeTCTfflh6O+xKh93gw<br>CQ1kuMrRdNRzza0byLeYPtSIv6Lv6F6dCtwlqrXSa+w/tV/aw9WUg/rapekKloz3ts<br>p866AFzU+Z7pVR1389iNuNJHQS7IUA2m0cciluCM2we/tVqMPYJI+xgKAkuHDkE<br>Wzyd+4EUMDGGZVeO+corKTLWFO1wlUieRkrUaCzjComGYZdzrQT2mXBcSKQNW<br>//SuTGnKpCNWFL7vd/sRCHyHKsxjsXR15C/SzgHmCTAaGOulq0Rjo34+61+70P<br>Wwm19e3eH2PudZd+rj1dedfr2/IrisIEBRJWGLoR/N+xsvwVVM1Qqw1uL4r99CbZ<br>NRxCQOY/7K77IQ==<br>END SSH2 PUBLIC KEY | Browse          |
|                                                                          | Delete Key                                                                                                    |                                                                                                    |                 |

5. ユーザがASAにSSHできることを確認します。パスワードには、キーペアの作成 時に指定した SSH キーパスワードを入力します。

```
dwinchester-mac:.ssh dean$ ssh dean@10.89.5.26
The authenticity of host '10.89.5.26 (10.89.5.26)' can't be established.
ED25519 key fingerprint is SHA256:6d1g2fe20vnh0GHJ5aag7GxZ68h6TD6txDy2vEwIeYE.
Are you sure you want to continue connecting (yes/no/[fingerprint])? yes
Warning: Permanently added '10.89.5.26' (ED25519) to the list of known hosts.
dean@10.89.5.26's password: key-pa$$phrase
User dean logged in to asa
Logins over the last 5 days: 2. Last login: 18:18:13 UTC Jan 20 2021 from 10.19.41.227
Failed logins since the last login: 0.
Type help or '?' for a list of available commands.
asa>
```

```
次に、ASA への SCP セッションの例を示します。外部ホストのクライアントから、
SCP ファイル転送を実行します。たとえば、Linux では次のコマンドを入力します。
```

scp -v -pw password [path/]source\_filename
username@asa\_address:{disk0|disk1}:/[path/]dest\_filename

-v は冗長を表します。-pw が指定されていない場合は、パスワードの入力を求めるプ ロンプトが表示されます。

### Telnet アクセスの設定

この項では、Telnet に ASA アクセスを設定する方法について説明します。VPN トンネル内で Telnet を使用する場合を除き、最も低いセキュリティインターフェイスに対して Telnet は使用 できません。

### 始める前に

- マルチコンテキストモードでは、コンテキスト実行スペースで次の手順を実行します。
   システムコンフィギュレーションからコンテキストコンフィギュレーションに切り替えるには、[Configuration]>[Device List]ペインで、アクティブなデバイスのIPアドレスの下にあるコンテキスト名をダブルクリックします。
- ASA CLI に Telnet を使用してアクセスするには、ログインパスワードを入力します。Telnet を使用する前に手動でパスワードを設定する必要があります。

### 手順

ステップ1 [Configuration] > [Device Management] > [Management Access] > [ASDM/HTTPS/Telnet/SSH] の 順に選択し、[Add] をクリックします。

[Add Device Access Configuration] ダイアログボックスが表示されます。

- ステップ2 [Telnet] を選択します。
- **ステップ3** 管理インターフェイスを選択し、許可するホスト IP アドレス設定して、[OK] をクリックします。

名前付きインターフェイスを指定します。ブリッジグループの場合、ブリッジグループメン バインターフェイスを指定します。VPN 管理アクセスのみ(VPN トンネルを介した管理アク セスの設定(12ページ)を参照してください)の場合、名前付き BVI インターフェイスを指 定します。

- ステップ4 (任意) [Telnet Timeout] を設定します。デフォルトのタイムアウト値は5分です。
- **ステップ5** [Apply] をクリックします。
- ステップ6 Telnetで接続する前に、ログインパスワードを設定します。デフォルトのパスワードはありません。
  - a) [Configuration] > [Device Setup] > [Device Name/Password] の順に選択します。
  - b) [Telnet Password] 領域で [Change the password to access the console of the security appliance] チェックボックスをオンにします。
  - c) 古いパスワードを入力して(新しい ASA の場合はこのフィールドを空白にする)、新し いパスワードを入力してから、確認として新しいパスワードを再入力します。
  - d) [Apply] をクリックします。

# ASDM アクセスまたはクライアントレス SSL VPN のための HTTP リダ イレクトの設定

ASDM またはクライアントレス SSL VPN を使用して ASA に接続するには、HTTPS を使用す る必要があります。利便性のために、HTTP 管理接続を HTTPS にリダイレクトすることがで きます。たとえば、HTTP をリダイレクトすることによって、http://10.1.8.4/admin/ または https://10.1.8.4/admin/ と入力し、ASDM 起動ページで HTTPS アドレスにアクセスできます。

IPv4と IPv6の両方のトラフィックをリダイレクトできます。

### 始める前に

通常、ホスト IP アドレスを許可するアクセス ルールは必要ありません。ただし、HTTP リダ イレクトのためには、HTTPを許可するアクセス ルールを有効化する必要があります。そうし ないと、インターフェイスが HTTP ポートをリッスンできません。

### 手順

ステップ1 [Configuration] > [Device Management] > [HTTP Redirect] の順に選択します。

表には、現在設定されているインターフェイスと、リダイレクトがインターフェイスで有効化 されているかどうかを示しています。

- ステップ2 ASDM に使用するインターフェイスを選択し、[Edit] をクリックします。
- ステップ3 [Edit HTTP/HTTPS Settings] ダイアログボックスで次のオプションを設定します。

• [Redirect HTTP to HTTPS]: HTTP 要求を HTTPS にリダイレクトします。

•[HTTP Port]: インターフェイスがHTTP 接続のリダイレクトに使用するポートを指定しま す。デフォルトは 80 です。

ステップ4 [OK] をクリックします。

# VPN トンネルを介した管理アクセスの設定

あるインターフェイスで VPN トンネルが終端している場合、別のインターフェイスにアクセ スして ASA を管理するには、そのインターフェイスを管理アクセス インターフェイスとして 指定する必要があります。たとえば、外部インターフェイスから ASA に入る場合は、この機 能を使用して、ASDM、SSH、または Telnet 経由で内部インターフェイスに接続するか、外部 インターフェイスから入るときに内部インターフェイスに ping を実行できます。

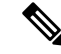

(注) CiscoSSH スタックを使用する場合(これがデフォルトです)、この機能は SSH ではサポート されません。

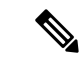

(注) この機能は SNMP ではサポートされません。VPN 経由の SNMP の場合、ループバック イン ターフェイスで SNMP を有効にすることをお勧めします。ループバック インターフェイスで SNMPを使用するために、管理アクセス機能を有効にする必要はありません。ループバックは SSH でも機能します。

ASA への通過ルートとなるインターフェイス以外のインターフェイスへの VPN アクセスはサ ポートされません。たとえば、VPN アクセスが外部インターフェイスにある場合、外部イン ターフェイスへの直接接続のみ開始できます。複数のアドレスを覚える必要がないように、 ASAの直接アクセス可能インターフェイスのVPNを有効にし、名前解決を使用してください。

管理アクセスは、IPsec クライアント、IPsec サイト間、Easy VPN、セキュアクライアント SSL VPN の VPN トンネルタイプ経由で行えます。

### 始める前に

この機能は管理専用インターフェイスではサポートされません。

#### 手順

- ステップ1 [Configuration] > [Device Management] > [Management Access] > [Management Interface] の順 に選択します。
- ステップ2 [Management Access Interface] ドロップダウンリストからセキュリティが最も高いインターフェ イス (内部インターフェイス)を選択します。

Easy VPN およびサイト間トンネルでは、名前付き BVI を指定できます(ルーテッドモード)。

ステップ3 [Apply] をクリックします。
管理インターフェイスが割り当てられ、変更内容が実行コンフィギュレーションに保存されます。

# **Firepower 2100** プラットフォーム モード データ インターフェイスでの **FXOS** の管理アクセスの設定

データインターフェイスからプラットフォームモードの Firepower 2100 の FXOS を管理する場合、SSH、HTTPS、および SNMP アクセスを設定できます。この機能は、デバイスをリモートで管理しつつ、管理 1/1 を隔離されたネットワークに維持する場合に役立ちます。これは、隔離されたネットワーク上の FXOS にアクセスするためのネイティブな方法です。この機能を有効にすると、ローカルアクセスに対してのみ管理 1/1 を使用し続けることができます。ただし、この機能を使用しながら FXOS の管理 1/1 からのリモートアクセスは許可することはできません。この機能には、内部パス(デフォルト)を使用した ASA データ インターフェイスへのトラフィックの転送が必要で、FXOS 管理ゲートウェイを1 つだけ指定できます。

ASA は、FXOS アクセスに非標準ポートを使用します。標準ポートは同じインタフェースで ASA が使用するため予約されています。ASA が FXOS にトラフィックを転送するときに、非 標準の宛先ポートはプロトコルごとに FXOS ポートに変換されます(FXOS の HTTPS ポート は変更しません)。パケット宛先 IP アドレス(ASA インターフェイス IP アドレス)も、FXOS で使用する内部アドレスに変換されます。送信元アドレスは変更されません。トラフィックを 返す場合、ASA は自身のデータ ルーティング テーブルを使用して正しい出力インターフェイ スを決定します。管理アプリケーションの ASA データ IP アドレスにアクセスする場合、FXOS ユーザー名を使用してログインする必要があります。ASA ユーザー名は ASA 管理アクセスの みに適用されます。

ASA データインターフェイスで FXOS 管理トラフィック開始を有効にすることもできます。 これは、たとえば SNMP トラップ、NTP と DNS のサーバーアクセスなどに必要です。デフォ ルトでは、FXOS 管理トラフィック開始は、DNS および NTP のサーバー通信(スマート ソフ トウェアライセンシング通信で必要)用のASA外部インターフェイスで有効になっています。

#### 始める前に

- シングルコンテキストモードのみ。
- ・ASA 管理専用インターフェイスは除外します。
- ASA データインターフェイスに VPN トンネルを使用して、FXOS に直接アクセスすることはできません。SSH の回避策として、ASA に VPN 接続し、ASA CLI にアクセスし、 connect fxos コマンドを使用して FXOS CLI にアクセスします。SSH、HTTPS、および SNMPv3 は暗号化できるため、データ インターフェイスへの直接接続は安全です。
- FXOS ゲートウェイが ASA データインターフェイス(デフォルト)にトラフィックを転送するように設定されていることを確認します。ゲートウェイの設定の詳細については、 『getting started guide』を参照してください。

### 手順

- ステップ1 ASDM で、[Configuration]>[Firewall]>[Advanced]>[FXOS Remote Management] を選択しま す。
- ステップ2 FXOS リモート管理を有効にします。
  - a) ナビゲーション ウィンドウで、[HTTPS]、[SNMP]、または [SSH] を選択します。
  - b) [Add] をクリックし、管理を許可する [Interface] を設定し、接続を許可する [IP Address] を 設定し、[OK] をクリックします。

プロトコルタイプごとに複数のエントリを作成できます。以下のデフォルト値を使用しない場合は、[Port]を設定します。

- HTTPS デフォルト ポート: 3443
- SNMP デフォルト ポート: 3061
- SSH デフォルト ポート: 3022

- ステップ3 FXOS が ASA インターフェイスから管理接続を開始できるようにします。
  - a) ナビゲーション ウィンドウで [FXOS Traffic Initiation] を選択します。
  - b) [Add] をクリックし、FXOS 管理トラフィックを送信する必要がある ASA インターフェイ スを有効にします。デフォルトでは、外部インターフェイスは有効になっています。
- ステップ4 [Apply] をクリックします。
- **ステップ5** 管理 1/1 上の Chassis Manager に接続します(デフォルトでは、https://192.168.45.45、ユーザー 名:admin、パスワード: Admin123)。
- **ステップ6** [Platform Settings] タブをクリックし、[SSH]、[HTTPS]、または [SNMP] を有効にします。 SSH と HTTPS はデフォルトで有効になっています。
- ステップ7 [Platform Settings] タブで、管理アクセスを許可するように [Access List] を設定します。デフォ ルトでは、SSH および HTTPS は管理 1/1 192.168.45.0 ネットワークのみを許可します。ASA の [FXOS Remote Management] 設定で指定したアドレスを許可する必要があります。

## コンソール タイムアウトの変更

コンソールタイムアウトでは、接続を特権 EXEC モードまたはコンフィギュレーションモー ドにしておくことができる時間を設定します。タイムアウトに達すると、セッションはユー ザーEXECモードになります。デフォルトでは、セッションはタイムアウトしません。この設 定は、コンソールポートへの接続を保持できる時間には影響しません。接続がタイムアウトす ることはありません。

### 手順

- ステップ1 [Configuration]>[Device Management]>[Management Access]>[Command Line (CLI)]>[Console Timeout] の順に選択します。
- ステップ2 新しいタイムアウト値を分単位で定義します。無制限の時間を指定する場合は、「0」と入力 します。デフォルト値は0です
- ステップ3 [Apply] をクリックします。

タイムアウト値の変更が実行コンフィギュレーションに保存されます。

## CLI プロンプトのカスタマイズ

プロンプトに情報を追加する機能により、複数のモジュールが存在する場合にログインしている ASA を一目で確認することができます。この機能は、フェールオーバー時に、両方の ASA に同じホスト名が設定されている場合に便利です。

マルチ コンテキスト モードでは、システム実行スペースまたは管理コンテキストにログイン するときに、拡張プロンプトを表示できます。非管理コンテキスト内では、デフォルトのプロ ンプト(ホスト名およびコンテキスト名)のみが表示されます。

デフォルトでは、プロンプトにASAのホスト名が表示されます。マルチコンテキストモードでは、プロンプトにコンテキスト名も表示されます。CLIプロンプトには、次の項目を表示できます。

| cluster-unit | クラスタユニット名を表示します。クラスタの各ユニットは一意の名前<br>を持つことができます。                                                                              |
|--------------|----------------------------------------------------------------------------------------------------|
| コンテキスト       | (マルチモードのみ)現在のコンテキストの名前を表示します。                                                                                                |
| domain       | ドメイン名を表示します。                                                                                                    |
| hostname     | ホスト名を表示します。                                                                                                    |
| priority     | フェールオーバープライオリティを[pri](プライマリ)または[sec](セ<br>カンダリ)として表示します。                                                                     |
| state        | ユニットのトラフィック通過状態またはロールを表示します。                                                                                                 |
|              | フェールオーバーの場合、stateキーワードに対して次の値が表示されます。                                                                                        |
|              | • [act]:フェールオーバーが有効であり、装置ではトラフィックをア<br>クティブに通過させています。                                                                        |
|              | <ul> <li>[stby]:フェールオーバーはイネーブルです。ユニットはトラフィックを通過させていません。スタンバイ、失敗、または他の非アクティブ状態です。</li> </ul>                                  |
|              | • [actNoFailover]:フェールオーバーは無効であり、装置ではトラ<br>フィックをアクティブに通過させています。                                                              |
|              | <ul> <li>[stbyNoFailover]:フェールオーバーは無効であり、装置ではトラフィックを通過させていません。これは、スタンバイユニットでしきい値を上回るインターフェイス障害が発生したときに生じることがあります。</li> </ul> |
|              | クラスタリングの場合、制御とデータの値が表示されます。                                                                                                  |

#### 手順

- ステップ1 [Configuration] > [Device Management] > [Management Access] > [Command Line (CLI)] > [CLI Prompt] の順に選択します。
- ステップ2 次のいずれかを実行してプロンプトをカスタマイズします。

- [Available Prompts] リストで属性をクリックしてから、[Add] をクリックします。プロンプ トには複数の属性を追加できます。属性が [Available Prompts] リストから [Selected Prompts] リストに移動します。
- [Selected Prompts] リストで属性をクリックしてから、[Delete] をクリックします。属性が [Selected Prompts] リストから [Available Prompts] リストに移動します。
- [Selected Prompts] リストで属性をクリックして、[Move Up] または [Move Down] をクリッ クして属性の表示順序を変更します。

プロンプトが変化して、[CLI Prompt Preview] フィールドに表示されます。

ステップ3 Apply をクリックします。

変更されたプロンプトが、実行コンフィギュレーションに保存されます。

## ログイン バナーの設定

ユーザーが ASA に接続するとき、ログインする前、または特権 EXEC モードに入る前に表示 されるメッセージを設定できます。

### 始める前に

セキュリティの観点から、バナーで不正アクセスを防止することが重要です。「ウェルカム」や「お願いします」などの表現は侵入者を招き入れているような印象を与えるので使用しないでください。以下のバナーでは、不正アクセスに対して正しい表現を設定しています。

You have logged in to a secure device. If you are not authorized to access this device, log out immediately or risk possible criminal consequences.

- バナーが追加された後、次の場合にASA に対する Telnet または SSH セッションが終了する可能性があります。
  - ・バナーメッセージを処理するためのシステムメモリが不足している場合。
  - ・バナーメッセージの表示を試みたときに、TCP 書き込みエラーが発生した場合。
- ・バナーメッセージのガイドラインについては、RFC 2196 を参照してください。

### 手順

ステップ1 [Configuration]>[Device Management]>[Management Access]>[Command Line (CLI)]>[Banner] の順に選択します。

ステップ2 CLI用に作成するバナータイプ用のフィールドにバナーテキストを追加します。

- [session (exec)] バナーは、ユーザーが CLI で特権 EXEC モードにアクセスした場合に表示 されます。
- [login] バナーは、ユーザが CLI にログインした場合に表示されます。
- [message-of-the-day (motd)] バナーは、ユーザーが CLI に初めて接続する場合に表示されます。
- [ASDM] バナーは、ユーザーが認証を受けた後 ASDM に接続した場合に表示されます。 ユーザーは、次のいずれかのオプションを使用して、表示されたバナーを消去できます。
  - •[Continue]:バナーを消去して、ログインを完了します。
  - [Disconnect]: バナーを消去して、接続を終了します。
- ・使用できるのは、改行(Enter キー)も含めて ASCII 文字だけです。ただし、改行文字は
   2 文字に相当します。
- ・また、タブ文字は、CLIバージョンでは無視されるため、バナーには使用しないでください。
- •RAM およびフラッシュメモリに関するもの以外、バナーに長さ制限はありません。
- ASA のホスト名またはドメイン名は、**\$(hostname)** 文字列と**\$(domain)** 文字列を組み込む ことによって動的に追加できます。
- ・システムコンフィギュレーションでバナーを設定する場合は、コンテキストコンフィギュレーションで \$(system) という文字列を使用することにより、コンテキスト内でバナーテキストを使用できます。

ステップ3 [Apply] をクリックします。

新しいバナーが、実行コンフィギュレーションに保存されます。

## 管理セッション クォータの設定

ASA で許可する ASDM、SSH、および Telnet の同時最大セッション数を設定できます。この 最大値に達すると、それ以降のセッションは許可されず、syslog メッセージが生成されます。 システム ロックアウトを回避するために、管理セッション割り当て量のメカニズムではコン ソール セッションをブロックできません。

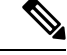

(注)

マルチコンテキストモードではASDMセッションの数を設定することはできず、最大セッション数は5で固定されています。

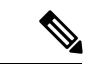

(注) また、最大管理セッション(SSHなど)のコンテキストあたりのリソース制限を設定した場合 は、小さい方の値が使用されます。

### 始める前に

マルチ コンテキスト モードでは、コンテキスト実行スペースで次の手順を実行します。シス テム コンフィギュレーションからコンテキスト コンフィギュレーションに切り替えるには、 [Configuration] > [Device List] ペインで、アクティブなデバイスの IP アドレスの下のコンテキ スト名をダブルクリックします。

#### 手順

- ステップ1 [Configuration] > [Device Management] > [Management Access] > [Management Session Quota] の順に選択します。
- ステップ2 同時セッションの最大数を入力します。
  - Aggregate: 1~15のセッションの集約数を設定します。デフォルトは15です。
  - HTTP Sessions: 1~5のHTTPS (ASDM) セッションの最大数を設定します。デフォルトは5分です。
  - SSH Sessions: 1~5のSSHセッションの最大数を設定します。デフォルトは5分です。
  - Telnet Sessions: 1~5の Telnet セッションの最大数を設定します。デフォルトは5分です。
  - User Sessions: 1~5のユーザーごとのセッションの最大数を設定します。デフォルトは 5分です。

**ステップ3** [Apply] をクリックして、設定の変更を保存します。

# システム管理者用 AAA の設定

この項では、システム管理者の認証、管理許可、コマンド許可を設定する方法について説明します。

## 管理認証の設定

CLI および ASDM アクセスの認証を設定します。

### 管理認証について

ASA へのログイン方法は、認証を有効にしているかどうかによって異なります。

#### SSH 認証の概要

認証ありまたは認証なしでの SSH アクセスについては、次の動作を参照してください。

- •認証なし:SSH は認証なしでは使用できません。
- 認証あり:SSH認証を有効にした場合は、AAA サーバーまたはローカルユーザーデータ ベースに定義されているユーザー名とパスワードを入力します。公開キーの認証では、 ASA はローカルデータベースのみをサポートします。SSH 公開キー認証を設定した場 合、ASA ではローカルデータベースを暗黙的に使用します。ログインにユーザー名とパ スワードを使用する場合に必要なのは、SSH認証を明示的に設定することのみです。ユー ザー EXEC モードにアクセスします。

#### Telnet 認証の概要

認証の有無にかかわらず、Telnet アクセスについては、次の動作を参照してください。

- 認証なし: Telnetの認証を有効にしていない場合は、ユーザー名を入力しません。ログインパスワードを入力します。デフォルトのパスワードはありません。したがって、ASAへTelnet接続するには、パスワードを設定する必要があります。ユーザーEXECモードにアクセスします。
- 認証あり: Telnet 認証を有効にした場合は、AAAサーバーまたはローカルユーザーデータ ベースに定義されているユーザー名とパスワードを入力します。ユーザーEXECモードに アクセスします。

### ASDM 認証の概要

認証ありまたは認証なしでのASDMアクセスに関しては、次の動作を参照してください。AAA 認証の有無にかかわらず、証明書認証を設定することも可能です。

- 認証なし:デフォルトでは、ブランクのユーザー名と enable password コマンドを使用して ASDM にログインできます。空白のままにしないように、できるだけ早くイネーブルパスワードを変更することをお勧めします。ホスト名、ドメイン名、およびイネーブルパスワードを Telnet パスワードの設定を参照してください。CLI で enable コマンドを最初に入力したときに、パスワードを変更するように求められます。ASDM にログインしたときには、この動作は適用されません。ログイン画面で(ユーザー名をブランクのままにしないで)ユーザー名とパスワードを入力した場合は、ASDM によってローカルデータベースで一致がチェックされることに注意してください。
- ・証明書認証(シングル、ルーテッドモードのみ):ユーザーに有効な証明書を要求できます。証明書のユーザー名とパスワードを入力すると、ASA が PKI トラストポイントに対して証明書を検証します。

- AAA 認証: ASDM(HTTPS)認証を有効にした場合は、AAA サーバーまたはローカル ユーザーデータベースに定義されているユーザー名とパスワードを入力します。これで、 ブランクのユーザー名とイネーブルパスワードで ASDM を使用できなくなりました。
- AAA 認証と証明書認証の併用(シングル、ルーテッドモードのみ): ASDM(HTTPS)
   認証を有効にした場合は、AAA サーバーまたはローカルユーザーデータベースに定義されているユーザー名とパスワードを入力します。証明書認証用のユーザー名とパスワードが異なる場合は、これらも入力するように求められます。ユーザー名を証明書から取得してあらかじめ入力しておくよう選択できます。

### シリアル認証の概要

認証ありまたは認証なしでのシリアル コンソール ポートへのアクセスに関しては、次の動作 を参照してください。

- 認証なし:シリアルアクセスの認証を有効にしていない場合は、ユーザー名、パスワード を入力しません。ユーザー EXEC モードにアクセスします。
- 認証あり:シリアルアクセスの認証を有効にした場合は、AAA サーバーまたはローカル ユーザーデータベースで定義されているユーザー名とパスワードを入力します。ユーザー EXEC モードにアクセスします。

#### enable 認証の概要

ログイン後に特権 EXEC モードに入るには、enable コマンドを入力します。このコマンドの動 作は、認証がイネーブルかどうかによって異なります。

- 認証なし: enable 認証を設定していない場合は、enable コマンドを入力するときにシステムイネーブルパスワードを入力します。デフォルトは空白です。enable コマンドを最初に入力したときに、それを変更するように求められます。ただし、enable 認証を使用しない場合、enable コマンドを入力した後は、特定のユーザーとしてログインしていません。これにより、コマンド認可などユーザーベースの各機能が影響を受けることがあります。ユーザー名を維持するには、enable 認証を使用してください。
- 認証あり: enable 認証を設定した場合は、ASA はプロンプトにより AAA サーバーまたは ローカルユーザーデータベースで定義されているユーザー名とパスワードを要求します。
   この機能は、ユーザーが入力できるコマンドを判別するためにユーザー名が重要な役割を 果たすコマンド許可を実行する場合に特に役立ちます。

ローカルデータベースを使用する enable 認証の場合は、enable コマンドの代わりに login コマ ンドを使用できます。login コマンドによりユーザー名が維持されますが、認証をオンにする ための設定は必要ありません。

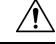

注意 CLIにアクセスできるユーザーや特権 EXEC モードを開始できないようにするユーザーをローカルデータベースに追加する場合は、コマンド認可を設定する必要があります。コマンド認可がない場合、特権レベルが2以上(2がデフォルト)のユーザーは、CLIで自分のパスワードを使用して特権 EXEC モード(およびすべてのコマンド)にアクセスできます。あるいは、認証処理でローカルデータベースではなく AAA サーバーを使用してログイン コマンドを回避するか、またはすべてのローカル ユーザーをレベル1に設定することにより、システム イネーブル パスワードを使用して特権 EXEC モードにアクセスできるユーザーを制御できます。

### ホスト オペレーティング システムから ASA へのセッション

一部のプラットフォームでは、ASAの実行を別のアプリケーションとしてサポートしています (例:Firepower 4100/9300 の ASA)。ホストオペレーティングシステムから ASA へのセッ ションの場合、接続のタイプに応じてシリアルおよび Telnet 認証を設定できます。たとえば、 プラットフォームモードの Firepower 2100 では、connect asa コマンドはシリアル接続を使用し ます。

マルチ コンテキスト モードでは、システム コンフィギュレーションで AAA コマンドを設定 できません。ただし、Telnet またはシリアル認証を管理コンテキストで設定した場合、認証は これらのセッションにも適用されます。この場合、管理コンテキストの AAA サーバーまたは ローカル ユーザー データベースが使用されます。

### CLI、ASDM、および enable コマンド アクセス認証の設定

### 始める前に

- Telnet、SSH、または HTTP アクセスを設定します。
- 外部認証の場合は、AAA サーバー グループを設定します。ローカル認証の場合は、ローカル データベースにユーザーを追加します。
- ・HTTP 管理認証では、AAA サーバーグループの SDI プロトコルをサポートしていません。
- この機能は、ssh authentication コマンドによるローカルユーザー名に関する SSH公開キー 認証には影響しません。ASA では、公開キー認証に対し、ローカル データベースを暗黙 的に使用します。この機能は、ユーザー名とパスワードにのみ影響します。ローカルユー ザーが公開キー認証またはパスワードを使用できるようにするには、この手順を使用して ローカル認証を明示的に設定し、パスワード アクセスを許可する必要があります。

### 手順

- ステップ1 enable コマンドを使用するユーザーを認証する場合は、[Configuration]>[Device Management]> [Users/AAA]>[AAA Access]>[Authentication] の順に選択し、次の設定を行います。
  - a) [Enable] チェックボックスを選択します。
  - b) サーバー グループ名または LOCAL データベースを選択します。

- c) (オプション) AAA サーバーを選択する場合は、AAA サーバーが使用不可になった場合のフォールバック方式としてローカル データベースが使用されるように ASA を設定できます。[Use LOCAL when server group fails] チェックボックスをオンにします。ローカルデータベースでは AAA サーバーと同じユーザー名およびパスワードを使用することを推奨します。これは、ASAのプロンプトでは、どの方式が使用されているかが示されないためです。
- **ステップ2** CLI または ASDM にアクセスするユーザーを認証する場合は、[Configuration]>[Device Management]>[Users/AAA]>[AAA Access]>[Authentication] の順に選択し、次の設定を行い ます。
  - a) 次のチェックボックスをオンにします(複数可)。
    - [HTTP/ASDM]: HTTPS を使用して ASA にアクセスする ASDM クライアントを認証 します。
    - [Serial]: コンソール ポートを使用して ASA にアクセスするユーザーを認証します。 プラットフォーム モードの Firepower 2100 の場合、このキーワードは connect asa コ マンドを使用して FXOS からアクセスする仮想コンソールに影響します。
    - **SSH**: SSHを使用してASAにアクセスするユーザーを認証します(パスワードのみ。 公開キー認証では暗黙のうちにローカルデータベースが使用されます)。
    - [Telnet]: Telnet を使用して ASA にアクセスするユーザーを認証します。
  - b) チェックボックスをオンにしたサービスごとに、サーバー グループ名またはLOCAL デー タベースを選択します。
  - c) (オプション) AAA サーバーを選択する場合は、AAA サーバーが使用不可になった場合のフォールバック方式としてローカル データベースが使用されるように ASA を設定できます。[Use LOCAL when server group fails] チェックボックスをオンにします。ローカルデータベースでは AAA サーバーと同じユーザー名およびパスワードを使用することを推奨します。これは、ASAのプロンプトでは、どの方式が使用されているかが示されないためです。

ステップ3 [Apply] をクリックします。

### ASDM 証明書認証の設定

AAA 認証の有無にかかわらず証明書認証を必須にできます。ASA は証明書を PKI トラストポ イントに照合して検証します。

### 始める前に

この機能は、シングルルーテッドモードでのみサポートされます。

#### 手順

- ステップ1 [Configuration] > [Device Management] > [Management Access] > [ASDM/HTTPS/Telnet/SSH] の 順に選択します。
- ステップ2 [Specify the interface requires client certificate to access ASDM] 領域で [Add] をクリックし、イン ターフェイスとオプションで証明書マップを指定します。認証が成功するには、その証明書 マップと一致している必要があります。

証明書認証はインターフェイスごとに設定できます。その結果、信頼できるインターフェイス または内部インターフェイス上の接続については証明書の提示が不要になります。証明書マッ プを作成するには、[Configuration] > [Site-to-Site VPN] > [Advanced] > [IPSec] > [Certificate to Connection Map] > [Rules] を表示します。

ステップ3 (任意) ASDM で証明書からユーザー名を抽出する際に使用する属性を設定するには、 [Configuration] > [Device Management] > [Management Access] > [HTTP Certificate Rule] の順 に選択します。

次の方法の中から1つを選択してください。

- [Specify the Certificate Fields to be used]: [Primary Field] ドロップダウン リストと [Secondary Field] ドロップダウン リストから値を選択します。
- [Use the entire DN as the username]
- •[Use script to select username]: [Add] をクリックし、スクリプトの内容を追加します。

認証を求めるプロンプトにユーザー名を事前入力するには、[Prefill Username] チェックボック スをオンにします。そのユーザー名が最初に入力したものと異なる場合、最初のユーザー名が 事前入力された新しいダイアログボックスが表示されます。そこに、認証用のパスワードを入 力できます。

デフォルトでは、ASDM は CN OU 属性を使用します。

ステップ4 [Apply] をクリックします。

## 管理許可による CLI および ASDM アクセスの制限

ASA ではユーザーの認証時に管理アクセスユーザーとリモートアクセスユーザーを区別できるようになっています。ユーザーロールを区別することで、リモートアクセス VPN ユーザー やネットワーク アクセスユーザーが ASA に管理接続を確立するのを防ぐことができます。

### 始める前に

### RADIUS または LDAP (マッピング済み) ユーザー

ユーザーが LDAP 経由で認証されると、ネイティブ LDAP 属性とその値が Cisco ASA 属性に マッピングされ、特定の許可機能が提供されます。Cisco VSA CVPN3000-Privilege-Level の値を 0~15の範囲で設定した後、LDAP 属性を Cisco VAS CVPN3000-Privilege-Level にマッピング します。

RADIUS IETF の service-type 属性が、RADIUS 認証および許可要求の結果として access-accept メッセージで送信される場合、この属性は認証されたユーザーにどのタイプのサービスを付与 するかを指定するために使用されます。

RADIUS Cisco VSA privilege-level 属性(ベンダー ID 3076、サブ ID 220)が access-accept メッ セージで送信される場合は、ユーザーの権限レベルを指定するために使用されます。

### TACACS+ ユーザー

「service=shell」で許可が要求され、サーバーは PASS または FAIL で応答します。

### ローカル ユーザー

指定したユーザー名の [Access Restriction] オプションを設定します。アクセス制限のデフォル ト値は [Full Access] です。この場合、[Authentication] タブのオプションで指定されたすべての サービスに対して、フルアクセスが許可されます。

### 管理許可の属性

管理許可の AAA サーバー タイプおよび有効な値については、次の表を参照してください。 ASA ではこれらの値を使用して管理アクセス レベルを決定します。

| 管理レベル                                                                                                    | <b>RADIUS/LDAP</b> の<br>(マッピングされ<br>た)属性                                                                       | TACACS+ 属性        | ローカル データベースの属<br>性 |
|----------------------------------------------------------------------------------------------------|----------------------------------------------------------------------------------------------------|-------------------|--------------------|
| [Full Access]: [Authentication] タブのオプ<br>ションで指定されたすべてのサービスに対<br>してフル アクセスが許可されます。                                                                                                    | Service-Type 6(アド<br>ミニストレーティ<br>ブ)、Privilege-Level<br>1                                                       | PASS、特権レベル1       | admin              |
| [Partial Access]: [Authentication] タブのオ<br>プションで設定すると、CLI または ASDM<br>に対するアクセスが許可されます。ただし、<br>[Enable] オプションを使用して enable 認証<br>を設定する場合、CLI y ユーザーは enable<br>コマンドを使用して特権 EXEC モードにア<br>クセスすることはできません。 | Service-Type 7(NAS<br>プロンプト)、<br>Privilege-Level 2 以上<br>Framed (2) および<br>Login (1) サービスタ<br>イプは同様に扱われ<br>ます。 | PASS、特権レベル2<br>以上 | nas-prompt         |

| 管理レベル                                                                                                    | <b>RADIUS/LDAP</b> の<br>(マッピングされ<br>た)属性 | TACACS+ 属性 | ローカル データベースの属<br>性 |
|----------------------------------------------------------------------------------------------------|------------------------------------------|------------|--------------------|
| [No Access]:管理アクセスが拒否されます。<br>ユーザーは [Authentication] タブのオプショ<br>ンで指定されたいずれのサービスも使用で<br>きません ([Serial]オプションは除きます。<br>つまり、シリアルアクセスは許可されま<br>す)。リモートアクセス (IPsec および<br>SSL) ユーザーは、引き続き自身のリモー<br>トアクセスセッションを認証および終了で<br>きます。他のすべてのサービスタイプ (ボ | Service-Type 5(アウ<br>トバウンド)              | FAIL       | remote-access      |
| イス、ファクスなど)も同様に処理されま<br>す。                                                                                                    |                                          |            |                    |

その他のガイドライン

- ・シリアルコンソールアクセスは管理許可に含まれません。
- この機能を使用するには、管理アクセスに AAA 認証も設定する必要があります。CLI、 ASDM、および enable コマンドアクセス認証の設定(22ページ)を参照してください。
- 外部認証を使用する場合は、この機能をイネーブルにする前に、AAA サーバー グループ を設定しておく必要があります。
- ・HTTP 許可は、シングルルーテッドモードでのみサポートされます。

### 手順

- ステップ1 HTTP セッションの管理許可をイネーブルにするには、[Configuration]>[Device Management]> [Users/AAA]>[AAA Access]>[Authorization] の順に選択し、[Enable Authorization for ASA Command Access] 領域の [HTTP] チェックボックスをオンにします。
  - (注) ASA コマンドアクセスを設定するには、ローカル コマンド許可の設定(29ページ)を参照してください。
- **ステップ2** Telnet および SSH セッションの管理許可をイネーブルにするには、[Configuration] > [Device Management] > [Users/AAA] > [AAA Access] > [Authorization] の順に選択し、[Perform authorization for exec shell access] 領域の [Enable] チェックボックスをオンにします。
- **ステップ3** [Remote] または [Local] オプション ボタンを選択して、EXEC シェル アクセスの許可に使用するサーバーを指定します。
- **ステップ4** 管理認可をイネーブルにするには、[Allow privileged users to enter into EXEC mode on login] チェッ クボックスをオンにします。

[auto-enable] オプションを選択すると、フルアクセスが許可されたユーザーが直接特権 EXEC モードを開始できます。それ以外では、ユーザーはユーザー EXEC モードになります。

## コマンド認可の設定

コマンドへのアクセスを制御する場合、ASAではコマンド許可を設定でき、ユーザーが使用で きるコマンドを決定できます。デフォルトでは、ログインするとユーザーEXECモードにアク セスでき、最低限のコマンドだけが提供されます。enable コマンド(または、ローカルデー タベースを使用するときは login コマンド)を入力すると、特権 EXEC モードおよびコンフィ ギュレーション コマンドを含む高度なコマンドにアクセスできます。

次の2つのコマンド許可方式のいずれかを使用できます。

- ローカル特権レベル
- TACACS+ サーバー特権レベル

### コマンド認可について

コマンド認可を有効にし、承認済みのユーザーにのみコマンド入力を許容することができま す。

### サポートされるコマンド認可方式

次の2つのコマンド許可方式のいずれかを使用できます。

 ・ローカル特権レベル: ASA でコマンド特権レベルを設定します。ローカルユーザー、 RADIUSユーザー、またはLDAPユーザー(LDAP属性をRADIUS属性にマッピングする 場合)をCLIアクセスについて認証する場合、ASAはそのユーザーをローカルデータベー ス、RADIUS、またはLDAPサーバーで定義されている特権レベルに所属させます。ユー ザーは、割り当てられた特権レベル以下のコマンドにアクセスできます。すべてのユー ザーは、初めてログインするときに、ユーザーEXECモード(レベル0または1のコマン ド)にアクセスします。ユーザーは、特権EXECモード(レベル2以上のコマンド)にア クセスするために再び enable コマンドで認証するか、login コマンドでログイン(ローカ ルデータベースに限る)できます。

# **N**

(注) ローカルデータベース内にユーザーが存在しなくても、また CLI 認証や enable 認証がない場合でも、ローカル コマンド許可を使用できます。代わりに、enable コマンドを入力するときにシステムイネーブルパスワードを入力すると、ASA によってレベル 15 に置かれます。次に、すべてのレベルのイネーブルパスワードを作成します。これにより、enablen(2~15)を入力したときに、ASA によってレベル n に置かれるようになります。これらのレベルは、ローカルコマンド許可を有効にするまで使用されません。

 TACACS+ サーバー特権レベル: TACACS+ サーバーで、ユーザーまたはグループが CLI アクセスについて認証した後で使用できるコマンドを設定します。CLI でユーザーが入力 するすべてのコマンドは、TACACS+ サーバーで検証されます。

### セキュリティ コンテキストとコマンド許可

AAA 設定はコンテキストごとに個別であり、コンテキスト間で共有されません。

コマンド許可を設定する場合は、各セキュリティコンテキストを別々に設定する必要がありま す。この設定により、異なるセキュリティコンテキストに対して異なるコマンド許可を実行で きます。

セキュリティコンテキストを切り替える場合、管理者は、ログイン時に指定したユーザー名で 許可されるコマンドが新しいコンテキストセッションでは異なる可能性があることや、新しい コンテキストではコマンド許可がまったく設定されていない可能性があることを念頭に置いて ください。コマンド許可がセキュリティコンテキストによって異なる場合があることを管理者 が理解していないと、混乱が生じる可能性があります。

(注)

システム実行スペースでは AAA コマンドがサポートされないため、システム実行スペースで はコマンド許可を使用できません。

コマンド権限レベル

デフォルトでは、次のコマンドが特権レベル0に割り当てられます。その他のすべてのコマンドは特権レベル15に割り当てられます。

- show checksum
- show curpriv
- ・イネーブル化
- help
- show history
- login
- logout
- pager
- show pager
- clear pager
- quit
- show version

コンフィギュレーションモードコマンドを15より低いレベルに移動する場合は、configureコ マンドも同じレベルに移動してください。このようにしないと、ユーザーはコンフィギュレー ションモードに入ることができません。

### ローカル コマンド許可の設定

ローカル コマンド許可を使用して、コマンドを16 の特権レベル(0~15)の1つに割り当て ることができます。デフォルトでは、各コマンドは特権レベル0または15 に割り当てられま す。各ユーザーを特定の特権レベルに定義でき、各ユーザーは割り当てられた特権レベル以下 のコマンドを入力できます。ASAは、ローカルデータベース、RADIUSサーバー、または LDAPサーバー(LDAP属性を RADIUS属性にマッピングする場合)に定義されているユー ザー特権レベルをサポートしています。

### 手順

- ステップ1 [Configuration] > [Device Management] > [Users/AAA] > [AAA Access] > [Authorization] の順に 選択します。
- ステップ2 [Enable authorization for ASA command access] > [Enable] チェック ボックスをオンにします。
- ステップ3 [Server Group] ドロップダウン リストから [LOCAL] を選択します。
- ステップ4 ローカルコマンド許可をイネーブルにすると、オプションで、特権レベルを個々のコマンドまたはコマンドグループに手動で割り当てたり、事前定義済みユーザーアカウント特権をイネーブルにしたりできます。
  - ・事前定義のユーザーアカウント特権を使用するには、[Set ASDM Defined User Roles]をクリックします。

[ASDM Defined User Roles Setup] ダイアログボックスが表示されます。[Yes] をクリックす ると、事前定義済みユーザーアカウント特権を使用できるようになります。事前定義済み ユーザーアカウント特権には、[Admin](特権レベル15、すべてのCLIコマンドへのフル アクセス権)、[Read Only](特権レベル5、読み取り専用アクセス権)、[Monitor Only] (特権レベル3、[Monitoring] セクションへのアクセス権のみ)があります。

コマンドレベルを手動で設定するには、[Configure Command Privileges] をクリックします。

[Command Privileges Setup] ダイアログボックスが表示されます。[Command Mode] ドロップ ダウン リストから [All Modes] を選択すると、すべてのコマンドを表示できます。代わり に、コンフィギュレーションモードを選択し、そのモードで使用可能なコマンドを表示す ることもできます。たとえば、[context] を選択すると、コンテキスト コンフィギュレー ション モードで使用可能なすべてのコマンドを表示できます。コンフィギュレーション モードだけでなく、ユーザー EXEC モードや特権 EXEC モードでも入力が可能で、かつ モードごとに異なるアクションが実行されるようなコマンドを使用する場合は、これらの モードに対して別個に特権レベルを設定できます。

[Variant] カラムには、[show]、[clear]、または[cmd] が表示されます。特権は、コマンドの show 形式、clear 形式、または configure 形式に対してのみ設定できます。コマンドの

configure 形式は、通常、未修正コマンド(show または clear プレフィックスなしで)また は no 形式として、コンフィギュレーションの変更を引き起こす形式です。

コマンドのレベルを変更する場合は、コマンドをダブルクリックするか、[Edit] をクリッ クします。レベルは0~15の範囲で設定できます。設定できるのは、main コマンドの特 権レベルだけです。たとえば、すべての aaa コマンドのレベルを設定できますが、

**aaa authentication** コマンドと **aaa authorization** コマンドのレベルを個別に設定できません。

表示されているすべてのコマンドのレベルを変更する場合は、[Select All]をクリックした後に、[Edit]をクリックします。

[OK] をクリックして変更内容を確定します。

ステップ5 (任意) [Perform authorization for exec shell access] > [Enable] チェック ボックスをオンにし て、コマンド認可のためのAAAユーザーを有効にします。このオプションを入力しない場合、 ASA は、ローカル データベース ユーザの特権レベルだけをサポートし、他のタイプのユーザ をすべてデフォルトでレベル 15 に割り当てます。

> さらに、このコマンドは管理認証を有効にします。管理許可による CLI および ASDM アクセ スの制限 (24 ページ)を参照してください。

**ステップ6** [Apply] をクリックします。

許可設定が割り当てられ、その変更内容が実行コンフィギュレーションに保存されます。

### TACACS+ サーバーでのコマンドの設定

グループまたは個々のユーザーの共有プロファイルコンポーネントとしてのCisco Secure Access Control Server (ACS) TACACS+ サーバーでコマンドを設定できます。サードパーティの TACACS+ サーバーの場合は、コマンド許可サポートの詳細については、ご使用のサーバーの マニュアルを参照してください。

Cisco Secure ACS バージョン 3.1 でコマンドを設定する場合は、次のガイドラインを参照して ください。

 ASAは、シェルコマンドとして許可するコマンドを送信し、TACACS+サーバーでシェル コマンドとしてコマンドを設定します。

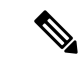

- (注) Cisco Secure ACS には、「pix-shell」と呼ばれるコマンドタイプが 含まれている場合があります。このタイプは ASA コマンド許可 に使用しないでください。
  - コマンドの最初のワードは、メインコマンドと見なされます。その他のワードはすべて引数と見なされます。これは、permit または deny の後に置く必要があります。

たとえば、show running-configuration aaa-server コマンドを許可するには、コマンドフィー ルドに show running-configuration を追加し、引数フィールドに permit aaa-server を入力 します。

• [Permit Unmatched Args] チェックボックスをオンにすると、明示的に拒否していないすべてのコマンド引数を許可できます。

たとえば、特定の show コマンドを設定するだけで、すべての show コマンドが許可され ます。CLIの使用法を示す疑問符や省略形など、コマンドの変形をすべて予想する必要が なくなるので、この方法を使用することをお勧めします(次の図を参照)。

| [ | <br> |
|---|------|
| 1 |      |

enable や help など、単一ワードのコマンドについては、そのコマンドに引数がない場合でも、一致しない引数を許可する必要があります(次の図を参照)。

図2:単一ワードのコマンドの許可

| enable      | I Permit Unmatch | ed Args |
|-------------|------------------|---------|
|             |                  |         |
|             |                  |         |
|             |                  |         |
| Add Command | Remove Command   |         |

・引数を拒否するには、その引数の前に deny を入力します。

たとえば、enable コマンドを許可し、enable password コマンドを許可しない場合には、 コマンドフィールドに enable を入力し、引数フィールドに deny password を入力します。 enable だけが許可されるように、必ず、[Permit Unmatched Args] チェックボックスをオン にしてください(次の図を参照)。 図 **3**:引数の拒否

|            | deny password |
|------------|---------------|
| -          |               |
| Add Comman | nove Command  |

コマンドラインでコマンドを省略形で入力した場合、ASAはプレフィックスとメインコマンドを完全なテキストに展開しますが、その他の引数は入力したとおりにTACACS+サーバーに送信します。

たとえば、sh log と入力すると、ASA は完全なコマンド show logging を TACACS+ サー バーに送信します。一方、sh log mess と入力すると、ASA は展開されたコマンド show logging message ではなく、show logging mess を TACACS+ サーバーに送信します。省略形 を予想して同じ引数の複数のスペルを設定できます(次の図を参照)。

図 4:省略形の指定

|               | permit logging<br>permit logging message<br>permit logging mess |
|---------------|-----------------------------------------------------------------|
| Add Command 1 | Remove Command                                                  |

- すべてのユーザーに対して次の基本コマンドを許可することをお勧めします。
  - show checksum
  - show curpriv
  - ・イネーブル化
  - help
  - show history
  - login

- logout
- pager
- show pager
- clear pager
- quit
- show version

### TACACS+ コマンド許可の設定

TACACS+ コマンド認可をイネーブルにし、ユーザーが CLI でコマンドを入力すると、ASA は そのコマンドとユーザー名を TACACS+ サーバーに送信し、コマンドが認可されているかどう かを判別します。

TACACS+ コマンド許可をイネーブルにする前に、TACACS+ サーバーで定義されたユーザー として ASA にログインしていること、および ASA の設定を続けるために必要なコマンド許可 があることを確認してください。たとえば、すべてのコマンドが認可された管理ユーザーとし てログインする必要があります。このようにしないと、意図せずロックアウトされる可能性が あります。

意図したとおりに機能することが確認できるまで、設定を保存しないでください。間違いによりロックアウトされた場合、通常はASAを再始動することによってアクセスを回復できます。

TACACS+システムが完全に安定して信頼できることを確認します。必要な信頼性レベルについて、通常は、完全冗長 TACACS+サーバーシステムと ASA への完全冗長接続が必要です。 たとえば、TACACS+サーバープールに、インターフェイス1に接続された1つのサーバーと インターフェイス2に接続された別のサーバーを含めます。TACACS+サーバーが使用できな い場合にフォールバック方式としてローカル コマンド許可を設定することもできます。

TACACS+サーバーを使用したコマンド許可を設定するには、次の手順を実行します。

#### 手順

- ステップ1 [Configuration] > [Device Management] > [Users/AAA] > [AAA Access] > [Authorization] の順に 選択します。
- ステップ2 [Enable authorization for command access] > [Enable] チェックボックスをオンにします。
- ステップ3 [Server Group] ドロップダウン リストから AAA サーバー グループ名を選択します。
- ステップ4 (オプション) AAA サーバーが使用不可になった場合のフォールバック方式としてローカル データベースが使用されるように ASA を設定できます。設定するには、[Use LOCAL when server group fails] チェックボックスをオンにします。ローカルデータベースでは AAA サーバー と同じユーザー名およびパスワードを使用することを推奨します。これは、ASA のプロンプト では、どの方式が使用されているかが示されないためです。必ずローカルデータベースのユー ザーとコマンド特権レベルを設定してください。
- ステップ5 [Apply] をクリックします。

コマンド許可設定が割り当てられ、その変更内容が実行コンフィギュレーションに保存されま す。

# ローカル データベース ユーザーのパスワード ポリシーの設定

ローカル データベースを使用して CLI または ASDM アクセスの認証を設定する場合は、指定 期間を過ぎるとユーザーにパスワードの変更を要求し、パスワードの最短長と最低変更文字数 などのパスワード標準に従うことを要求するパスワード ポリシーを設定できます。

パスワード ポリシーはローカル データベースを使用する管理ユーザーに対してのみ適用され ます。ローカルデータベースを使用するその他のタイプのトラフィック (VPN や AAA による ネットワーク アクセスなど) や、AAA サーバーによって認証されたユーザーには適用されま せん。

パスワードポリシーの設定後は、自分または別のユーザーのパスワードを変更すると、新しい パスワードに対してパスワードポリシーが適用されます。既存のパスワードについては、現行 のポリシーが適用されます。新しいポリシーは、[User Accounts] ペインおよび [Change My Password] ペインを使用したパスワードの変更に適用されます。

### 始める前に

- ・ローカルデータベースを使用してCLIまたはASDMアクセスのAAA認証を設定します。
- ローカルデータベース内にユーザー名を指定します。

#### 手順

- ステップ1 [Configuration] > [Device Management] > [Users/AAA] > [Password Policy] の順に選択します。 ステップ2 次のオプションを任意に組み合わせて設定します。
  - [Minimum Password Length]: パスワードの最小長を入力します。有効値の範囲は3~64 文字です。推奨されるパスワードの最小長は8文字です。
  - [Lifetime]: リモートユーザー(SSH、Telnet、HTTP)のパスワードの有効期間を日数で指定します。コンソールポートのユーザーが、パスワードの有効期限切れでロックされることはありません。有効な値は、0~65536です。デフォルト値は0日です。この場合、パスワードは決して期限切れになりません。

パスワードの有効期限が切れる7日前に、警告メッセージが表示されます。パスワードの 有効期限が切れると、リモートユーザーのシステムアクセスは拒否されます。有効期限 が切れた後アクセスするには、次のいずれかの手順を実行します。

- 他の管理者にパスワードを変更してもらいます。
- 物理コンソールポートにログインして、パスワードを変更します。

- [Minimum Number Of]: 次のタイプの最短文字数を指定します。
  - [Numeric Characters]: パスワードに含めなければならない数字の最小文字数を入力します。有効な値は、0~64文字です。デフォルト値は0です
  - [Lower Case Characters]: パスワードに含めなければならない小文字の最小文字数を入力します。有効値の範囲は0~64文字です。デフォルト値は0です
  - [Upper Case Characters]: パスワードに含めなければならない大文字の最小文字数を入力します。有効値の範囲は0~64文字です。デフォルト値は0です
  - [Special Characters]: パスワードに含めなければならない特殊文字の最小文字数を入力します。有効値の範囲は0~64文字です。特殊文字には、!、@、#、\$、%、^、&、\*、(および)が含まれます。デフォルト値は0です。
  - [Different Characters from Previous Password]:新しいパスワードと古いパスワードで変 えなければならない最小文字数を入力します。有効な値は、0~64文字です。デフォ ルト値は0です文字マッチングは位置に依存しません。したがって、新しいパスワー ドで使用される文字が、現在のパスワードのどこにも使用されていない場合に限り、 パスワードが変更されたとみなされます。
- [Enable Reuse Interval]:以前に使用された2~7個のパスワードと一致するパスワードの 再利用を禁止することができます。以前のパスワードは、password-history コマンドを使 用して、暗号化された形で各ユーザー名の設定に保存されます。このコマンドをユーザー が設定することはできません。
- [Prevent Passwords from Matching Usernames]: ユーザー名と一致するパスワードを禁止します。
- ステップ3 (オプション) [Enable Password and Account Protection] チェックボックスをオンにして、ユー ザーが [User Accounts] ペインではなく、[Change My Password] ペインでパスワードを変更する ことを要件とします。デフォルト設定はディセーブルです。どちらの方法でも、ユーザーはパ スワードを変更することができます。

この機能をイネーブルにして、[User Accounts] ペインでパスワードを変更しようとすると、次のエラーメッセージが表示されます。

ERROR: Changing your own password is prohibited

ステップ4 [Apply] をクリックして、設定内容を保存します。

### パスワードの変更

パスワードポリシーでパスワードの有効期間を設定した場合、有効期間を過ぎるとパスワード を新しいパスワードに変更する必要があります。パスワードポリシー認証をイネーブルにした 場合は、このパスワード変更のスキームが必須です。パスワードポリシー認証がイネーブルで ない場合は、このメソッドを使用することも、直接ユーザーアカウントを変更することもでき ます。

username パスワードを変更するには、次の手順を実行します。

### 手順

- ステップ1 [Configuration]>[Device Management]>[Users/AAA]>[Change Password]の順に選択します。
- **ステップ2** 古いパスワードを入力します。
- ステップ3 新しいパスワードを入力します。
- ステップ4 確認のために新しいパスワードを再度入力します。
- ステップ5 [Make Change] をクリックします。
- ステップ6 [Save] アイコンをクリックして、実行コンフィギュレーションに変更を保存します。

## ログインの履歴を有効にして表示する

デフォルトでは、ログイン履歴は90日間保存されます。この機能を無効にするか、期間を最大 365日まで変更できます。

### 始める前に

- ログイン履歴はユニット(装置)ごとに保存されます。フェールオーバーおよびクラスタリング環境では、各ユニットが自身のログイン履歴のみを保持します。
- ログインの履歴データは、リロードされると保持されなくなります。
- •1つ以上の CLI 管理方式(SSH、Telnet、シリアル コンソール)でローカル AAA 認証をイ ネーブルにした場合、AAA サーバーのユーザー名またはローカルデータベースのユーザー 名にこの機能が適用されます。ASDM のログインは履歴に保存されません。

### 手順

- ステップ1 [Configuration] > [Device Management] > [Users/AAA] > [Login History] の順に選択します。
- **ステップ2** [管理者のログイン履歴レポート設定]チェックボックスをオンにします。この機能は、デフォルトでイネーブルにされています。
- ステップ3 [期間]を1~365日の間で設定します。デフォルトは90です。
- ステップ4 ログイン履歴を表示するには、いずれかの ASDM 画面で [Status] バーにある [Login History] ア イコンをクリックします。

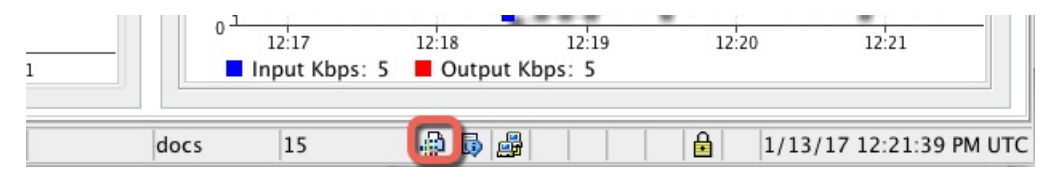

すべてのユーザーのログイン履歴がダイアログボックスに表示されます。

# 管理アクセス アカウンティングの設定

CLIでshowコマンド以外のコマンドを入力する場合、アカウンティングメッセージをTACACS+ アカウンティングサーバーに送信できます。ユーザーがログインするとき、ユーザーが enable コマンドを入力するとき、またはユーザーがコマンドを発行するときのアカウンティングを設 定できます。

コマンドアカウンティングに使用できるサーバーは、TACACS+だけです。

管理アクセスおよびイネーブル コマンドアカウンティングを設定するには、次の手順を実行 します。

### 手順

- **ステップ1 enable** コマンドを入力したユーザーのアカウンティングを有効にするには、次の手順を実行します。
  - a) [Configuration] > [Device Management] > [Users/AAA] > [AAA Access] > [Accounting] の順 に選択し、[Require accounting to allow accounting of user activity] > [Enable] チェックボッ クスをオンにします。
  - b) RADIUS または TACACS+ サーバー グループ名を選択します。
- **ステップ2** ユーザーが Telnet、SSH、またはシリアル コンソールを使用して ASA にアクセスした場合に そのユーザーのアカウンティングを有効化するには、次の手順を実行します。
  - a) [Require accounting for the following types of connections] 領域で、[Serial]、[SSH]、または [Telnet] チェックボックスをオンにします。
  - b) 各接続タイプの RADIUS または TACACS+ サーバー グループ名を選択します。
- **ステップ3** コマンドアカウンティングを設定するには、次の手順を実行します。
  - a) [Require accounting for the following types of connections] エリアで [Enable] チェックボックス をオンにします。
  - b) TACACS+ サーバー グループ名を選択します。RADIUS はサポートされていません。

CLI で show コマンド以外のコマンドを入力する場合、アカウンティング メッセージを TACACS+ アカウンティング サーバーに送信できます。

c) [Command Privilege Setup] ダイアログボックスを使用してコマンド特権レベルをカスタマ イズする際、[Privilege level] ドロップダウン リストで最小特権レベルを指定することで、 ASAのアカウンティング対象となるコマンドを制限できます。最小特権レベルよりも下の コマンドは、ASA で処理の対象となりません。

ステップ4 [Apply] をクリックします。

アカウンティング設定が割り当てられ、その変更内容が実行コンフィギュレーションに保存さ れます。

## ロックアウトからの回復

状況によっては、コマンド許可やCLI認証をオンにすると、ASACLIからロックアウトされる 場合があります。通常は、ASAを再起動することによってアクセスを回復できます。ただし、 すでにコンフィギュレーションを保存した場合は、ロックアウトされたままになる可能性があ ります。

次の表に、一般的なロックアウト条件とその回復方法を示します。

表 1: CLI 認証およびコマンド許可のロックアウト シナリオ

| 機能          | ロックアウト条<br>件                          | 説明                                                                | 対応策:シングル モード                          | 対応策 : マルチ モード                                                                         |
|-------------|---------------------------------------|-------------------------------------------------------------------|---------------------------------------|---------------------------------------------------------------------------------------|
| ローカル CLI 認証 | ローカル データ<br>ベースにユー<br>ザーが設定して<br>いない。 | ローカル データベー<br>ス内にユーザーが存在<br>しない場合は、ログイ<br>ンできず、ユーザーの<br>追加もできません。 | ログインし、パスワードと<br>aaa コマンドをリセットし<br>ます。 | スイッチからASAへのセッ<br>ションを接続します。シス<br>テム実行スペースから、コ<br>ンテキストに切り替えて<br>ユーザーを追加することが<br>できます。 |

| 機能                                                    | ロックアウト条<br>件                                              | 説明                                                           | 対応策:シングル モード                                                                                                    | 対応策:マルチ モード                                                                                                    |
|-------------------------------------------------------|-----------------------------------------------------------|--------------------------------------------------------------|----------------------------------------------------------------------------------------------------|----------------------------------------------------------------------------------------------------|
| TACACS+ コマン<br>ド許可<br>TACACS+ CLI 認証<br>RADIUS CLI 認証 | サーバーがダウ<br>ンしているか到<br>達不能で、<br>フォールバック<br>方式を設定して<br>いない。 | サーバーが到達不能で<br>ある場合は、ログイン<br>もコマンドの入力もで<br>きません。              | <ol> <li>ログインし、パスワードとAAA コマンドをリセットします。</li> <li>サーバーがダウンしたときにロックアウトされないように、ローカルデータベースをフォールバック方式として設定します。</li> </ol>                                        | <ol> <li>ASAでネットワークコ<br/>ンフィギュレーション<br/>が正しくないために<br/>サーバーが到達不能で<br/>ある合は、スイッチ<br/>からASAへのセッショ<br/>ンを接続します。シス<br/>テム実行スペースか<br/>ら、コンテキストに切<br/>り替えてネットワーク<br/>を再す。</li> <li>サーバーがダウンした<br/>ときます。</li> <li>サーバーがダウンした<br/>ときます。</li> <li>カーバーがダウンした<br/>ときます。</li> <li>カーバーがダウンした<br/>ときます。</li> </ol> |
| TACACS+ コマン<br>ド許可                                    | 十分な特権のな<br>いユーザーまた<br>は存在しない<br>ユーザーとして<br>ログインした。        | コマンド許可がイネー<br>ブルになりますが、<br>ユーザーはこれ以上コ<br>マンドを入力できなく<br>なります。 | TACACS+ サーバーのユー<br>ザーアカウントを修正しま<br>す。<br>TACACS+ サーバーへのア<br>クセス権がなく、ASA をす<br>ぐに設定する必要がある場<br>合は、メンテナンスパー<br>ティションにログインし<br>て、パスワードと aaa コマ<br>ンドをリセットします。 | スイッチからASAへのセッ<br>ションを接続します。シス<br>テム実行スペースから、コ<br>ンテキストに切り替えてコ<br>ンフィギュレーションの変<br>更を完了することができま<br>す。また、TACACS+コン<br>フィギュレーションを修正<br>するまでコマンド許可を<br>ディセーブルにすることも<br>できます。                                                                                                    |
| ローカル コマンド<br>許可                                       | 十分な特権のな<br>いユーザーとし<br>てログインして<br>いる。                      | コマンド許可がイネー<br>ブルになりますが、<br>ユーザーはこれ以上コ<br>マンドを入力できなく<br>なります。 | ログインし、パスワードと<br>aaa コマンドをリセットし<br>ます。                                                                                                    | スイッチからASAへのセッ<br>ションを接続します。シス<br>テム実行スペースから、コ<br>ンテキストに切り替えて<br>ユーザーレベルを変更する<br>ことができます。                                                                                                    |

# デバイス アクセスのモニタリング

### • [Monitoring] > [Properties] > [Device Access] > [ASDM/HTTPS/Telnet/SSH Sessions]

上部ペインには、ASDM、HTTPS、および Telnet のセッションを介して接続するユーザー の接続タイプ、セッション ID、および IP アドレスが示されます。特定のセッションを切 断するには、[Disconnect] をクリックします。

下部ペインには、クライアント、ユーザー名、接続ステータス、ソフトウェアバージョン、入力暗号化タイプ、出力暗号化タイプ、入力 HMAC、出力 HMAC、SSH セッション ID、残りのキー再生成データ、残りのキー再生成時間、データベースのキー再生成、時間 ベースのキー再生成、最後のキー再生成の時間が表示されます。特定のセッションを切断 するには、[Disconnect] をクリックします。

### • [Monitoring] > [Properties] > [Device Access] > [Authenticated Users]

このペインには、AAAサーバーによって認証されたユーザーのユーザー名、IPアドレス、 ダイナミックACL、非活動タイムアウト(存在する場合)、および絶対タイムアウトが一 覧表示されます。

### • [Monitoring] > [Properties] > [Device Access] > [AAA Locked Out Users]

このペインには、ロックアウトされた AAA ローカル ユーザーのユーザー名、失敗した認 証の試行回数、およびユーザーがロックアウトされた回数が一覧表示されます。ロックア ウトされた特定のユーザーをクリアするには、[Clear Selected Lockout]をクリックします。 ロックアウトされたすべてのユーザーをクリアするには、[Clear All Lockouts] をクリック します。

### • [Tools] > [Command Line Interface]

このペインでは、さまざまな非インタラクティブコマンドを発行し、結果を表示すること ができます。

# 管理アクセスの履歴

表 2:管理アクセスの履歴

| 機能名                               | プラット<br>フォームリ<br>リース | 説明                                                                                                    |
|-----------------------------------|----------------------|----------------------------------------------------------------------------------------------------|
| CiscoSSH スタックのデフォルト化              | 9.19(1)              | <ul> <li>Cisco SSH スタックがデフォルトで使用されるようになりました。</li> <li>新しい変更された画面:</li> <li>シングルコンテキストモード: [Configuration] &gt; [Device Management] &gt; [Management Access] &gt; [ASDM/HTTPS/Telnet/SSH]</li> <li>マルチコンテキストモード: [Configuration] &gt; [Device Management] &gt; [SSH Stack]</li> </ul> |
| SSHとTelnetのループバックインター<br>フェイスサポート | 9.18(2)              | ループバック インターフェイスを追加して、次の機能に使用で<br>きるようになりました。                                                                                                    |
|                                   |                      | • SSH<br>• Telnet                                                                                                    |
|                                   |                      | 新規/変更されたコマンド: interface loopback、ssh、telnet                                                                                                    |
|                                   |                      | 新規/変更された画面:[設定 (Configuration)]>[デバイスのセットアップ (Device Setup)]>[インターフェイスの設定 (Interface Settings)]>[インターフェイス (Interfaces)]>[ループバックインターフェイスの追加 (Add Loopback Interface)]                                                                                                    |
|                                   |                      | ASDM サホートは 7.19 で追加されました。                                                                                                    |

I

| 機能名           | プラット<br>フォームリ<br>リース | 説明                                                                                                    |
|---------------|----------------------|----------------------------------------------------------------------------------------------------|
| CiscoSSH スタック | 9.17(1)              | ASA は、SSH 接続に独自の SSH スタックを使用します。代わり<br>に、OpenSSH に基づく CiscoSSH スタックを使用するように選択<br>できるようになりました。デフォルトスタックは引き続き ASA<br>スタックです。Cisco SSH は次をサポートします。 |
|               |                      | • FIPS の準拠性                                                                                                    |
|               |                      | <ul> <li>シスコおよびオープンソースコミュニティからの更新を含む</li> <li>定期的な更新</li> </ul>                                                                                 |
|               |                      | CiscoSSH スタックは次をサポートしないことに注意してください。                                                                                                    |
|               |                      | • VPN を介した別のインターフェイスへの SSH(管理アクセス)                                                                                                    |
|               |                      | ・EdDSA キーペア                                                                                                    |
|               |                      | ・FIPS モードの RSA キーペア                                                                                                    |
|               |                      | これらの機能が必要な場合は、引き続き ASA SSH スタックを使<br>用する必要があります。                                                                                                |
|               |                      | CiscoSSHスタックでは、SCP機能に若干の変更があります。ASA<br>copy コマンドを使用して SCP サーバとの間でファイルをコピー<br>するには、ASA で SCP サーバサブネット/ホストの SSH アクセ<br>スを有効にする必要があります。            |
|               |                      | 新しい/変更された画面:                                                                                                    |
|               |                      | <ul> <li>・シングルコンテキストモード: [Configuration] &gt; [Device<br/>Management] &gt; [Management Access] &gt;<br/>[ASDM/HTTPS/Telnet/SSH]</li> </ul>      |
|               |                      | <ul> <li>マルチコンテキストモード: [Configuration] &gt; [Device<br/>Management] &gt; [SSH Stack]</li> </ul>                                                 |

| 機能名                             | プラット<br>フォームリ<br>リース | 説明                                                                                                    |
|---------------------------------|----------------------|----------------------------------------------------------------------------------------------------|
| ローカルユーザーのロックアウトの変<br>更          | 9.17(1)              | 設定可能な回数のログイン試行に失敗すると、ASA はローカル<br>ユーザーをロックアウトする場合があります。この機能は、特権<br>レベル 15 のユーザーには適用されませんでした。また、管理者<br>がアカウントのロックを解除するまで、ユーザーは無期限にロッ<br>クアウトされます。管理者がその前に clear aaa local user lockout<br>コマンドを使用しない限り、ユーザーは 10 分後にロック解除さ<br>れるようになりました。特権レベル 15 のユーザーも、ロックア<br>ウト設定が適用されるようになりました。<br>新規/変更されたコマンド: aaa local authentication attempts<br>max-fail、show aaa local user |
| SSH および Telnet パスワード変更プロ<br>ンプト | 9.17(1)              | ローカルユーザーが SSH または Telnet を使用して ASA に初めて<br>ログインすると、パスワードを変更するように求められます。ま<br>た、管理者がパスワードを変更した後、最初のログインに対して<br>もプロンプトが表示されます。ただし、ASA がリロードすると、<br>最初のログインであっても、ユーザーにプロンプトは表示されま<br>せん。<br>VPN などのローカル ユーザー データベースを使用するサービス<br>は、SSH または Telnet ログイン中に変更された場合、新しいパ<br>スワードも使用する必要があることに注意してください。<br>新規/変更されたコマンド: show aaa local user                                    |

I

| 機能名           | プラット     | 説明                                                                                                    |
|---------------|----------|----------------------------------------------------------------------------------------------------|
|               | フォームリ    |                                                                                                    |
|               | <u> </u> |                                                                                                    |
| SSH セキュリティの改善 | 9.16(1)  | SSH が次の SSH セキュリティの改善をサポートするようになり                                                                                                    |
|               |          |                                                                                                    |
|               |          | <ul> <li>ホストキーの形式: crypto key generate {eddsa   ecdsa }。RSA<br/>に加えて、EdDSA および ECDSA ホストキーのサポートが<br/>追加されました。ASAは、存在する場合、EdDSA、ECDSA、<br/>RSA の順にキーの使用を試みます。ssh key-exchange hostkey<br/>rsa コマンドで RSA キーを使用するように ASA を明示的に<br/>設定する場合は、2048 ビット以上のキーを生成する必要が<br/>あります。アップグレードの互換性のために、ASAはデフォ<br/>ルトのホストキー設定が使用されている場合にのみ、より小<br/>さい RSA ホストキーを使用します。RSA のサポートは今後<br/>のリリースで削除されます。</li> </ul> |
|               |          | <ul> <li>・キー交換アルゴリズム:ssh key-exchange group<br/>{ecdh-sha2-nistp256   curve25519-sha256}</li> </ul>                                                                                                    |
|               |          | • 暗号化アルゴリズム: ssh cipher encryption chacha20-poly1305@openssh.com                                                                                                    |
|               |          | •SSHバージョン1はサポートされなくなりました。ssh version<br>コマンドは削除されました。                                                                                                    |
|               |          | 新しい/変更された画面:                                                                                                    |
|               |          | • [Configuration] > [Device Management] > [Management<br>Access] > [ASDM/HTTPS/Telnet/SSH]                                                                                                    |
|               |          | <ul> <li>[Configuration] &gt; [Device Management] &gt; [Certificate<br/>Management] &gt; [Identity Certificates]</li> </ul>                                                                                                    |
|               |          | <ul> <li>[Configuration] &gt; [Device Management] &gt; [Advanced] &gt; [SSH<br/>Ciphers]</li> </ul>                                                                                                    |
| SNMP 向け管理アクセス | 9.14(2)  | サイト間 VPN 経由のセキュアな SNMP ポーリングを実現するた<br>めの VPN 設定の一環として、VPN トンネル経由の管理アクセス<br>を設定する際に、外部インターフェイスのIP アドレスを暗号マッ<br>プアクセスリストに含めます。                                                                                                    |

| 機能名                                                                 | プラット<br>フォームリ | 説明                                                                                                    |
|---------------------------------------------------------------------|---------------|----------------------------------------------------------------------------------------------------|
|                                                                     | リース           |                                                                                                    |
| HTTPS アイドルタイムアウトの設定                                                 | 9.14(1)       | ASDM、WebVPN、および他のクライアントを含む、ASAへのす<br>べての HTTPS 接続のアイドルタイムアウトを設定できるように<br>なりました。これまでは、http server idle-timeout コマンドを使<br>用して ASDM アイドルタイムアウトを設定することしかできま<br>せんでした。両方のタイムアウトを設定した場合は、新しいコマ<br>ンドによる設定が優先されます。<br>新規/変更された画面: [Configuration] > [Device Management] ><br>[Management Access] > [ASDM/HTTPS/Telnet/SSH] > [HTTP<br>Settings] > [Connection Idle Timeout] チェックボックス |
|                                                                     |               | Settings] > [Connection full Timeout] 7 ± 97 4 97 Å.                                                                                                    |
| 事前定義されたリストに応じて最も高<br>いセキュリティから最も低いセキュリ<br>ティへという順序でSSH暗号化の暗号<br>を表示 | 9.13(1)       | 事前定義されたリストに応じて、SSH暗号化の暗号が最も高いセキュリティから最も低いセキュリティへという順序(中または高)で表示されるようになりました。以前のリリースでは、最も低いものから最も高いものへの順序でリストされており、セキュリティが高い暗号よりも低い暗号が先に表示されていました。                                                                                                    |
|                                                                     |               | 新しい/変更された画面:                                                                                                    |
|                                                                     |               | [Configuration] > [Device Management] > [Advanced] > [SSH<br>Ciphers]                                                                                                    |
| SSHキー交換モードの設定は、管理コ<br>ンテキストに限定されています。                               | 9.12(2)       | 管理コンテキストではSSHキー交換を設定する必要があります。<br>この設定は、他のすべてのコンテキストによって継承されます。                                                                                                    |
|                                                                     |               | 新規/変更された画面: [Configuration] > [Device Management] ><br>[Management Access] > [ASDM/HTTPS/Telnet/SSH] > [SSH<br>Settings] > [DH Key Exchange]                                                                                                    |
| <b>enable</b> ログイン時のパスワードの変更<br>が必須に                                | 9.12(1)       | デフォルトの enable のパスワードは空白です。ASA で特権 EXEC<br>モードへのアクセスを試行する場合に、パスワードを3文字以上<br>の値に変更することが必須となりました。空白のままにすること<br>はできません。no enable password コマンドは現在サポートされ<br>ていません。                                                                                                    |
|                                                                     |               | CLI で aaa authorization exec auto-enable を有効にすると、enable                                                                                                    |
|                                                                     |               | コマンド、login コマンド(特権レベル2以上のユーザー)、ま<br>たは SSH/Telnet セッションを使用して特権 EXEC モードにアク<br>セスできます。これらの方法ではすべて、イネーブルパスワー<br>ドを設定する必要があります。                                                                                                    |
|                                                                     |               | このパスワード変更の要件は、ASDM のログインには適用され<br>ません。ASDMのデフォルトでは、ユーザー名を使用せず enable<br>パスワードを使用してログインすることができます。                                                                                                    |
|                                                                     |               | 変更された画面はありません。                                                                                                    |

| 機能名              | プラット<br>フォームリ<br>リース | 説明                                                                                                    |
|------------------|----------------------|----------------------------------------------------------------------------------------------------|
| 管理セッションの設定可能な制限  | 9.12(1)              | 集約、ユーザー単位、およびプロトコル単位の管理セッションの<br>最大数を設定できます。これまでは、セッションの集約数しか設<br>定できませんでした。この機能がコンソールセッションに影響<br>を与えることはありません。マルチコンテキストモードでは<br>HTTPS セッションの数を設定することはできず、最大セッショ<br>ン数は5 で固定されています。また、quota management-session<br>コマンドはシステムコンフィギュレーションでは受け入れられ<br>ず、代わりにコンテキストコンフィギュレーションで使用でき<br>るようになっています。集約セッションの最大数が15 になりま<br>した。0 (無制限)または16以上に設定してアップグレードする<br>と、値は15 に変更されます。 |
|                  |                      | 新規/変更された画面:[Configuration] > [Device Management] ><br>[Management Access] > [Management Session Quota]                                                                                                    |
| 管理権限レベルの変更通知     | 9.12(1)              | 有効なアクセス(aaa authentication enable console)を認証する<br>か、または特権 EXEC への直接アクセス(aaa authorization exec<br>auto-enable)を許可すると、前回のログイン以降に割り当てられ<br>たアクセスレベルが変更された場合に ASA からユーザーへ通知<br>されるようになりました。<br>新しい/変更された画面:                                                                                                    |
|                  |                      | [Status] バー > [Login History] アイコン                                                                                                    |
| SSH によるセキュリティの強化 | 9.12(1)              | 次の SSH セキュリティの改善を参照してください。                                                                                                    |
|                  |                      | <ul> <li>Diffie-Hellman Group 14 SHA256 キー交換のサポート。この<br/>設定がデフォルトになりました。以前のデフォルトはGroup<br/>1 SHA1 でした。</li> </ul>                                                                                                    |
|                  |                      | •HMAC-SHA256整合性暗号のサポート。デフォルトは、高セ<br>キュリティの暗号セット(hmac-sha2-256のみ)になりまし<br>た。以前のデフォルトは中程度のセットでした。                                                                                                    |
|                  |                      | 新規/変更された画面:                                                                                                    |
|                  |                      | <ul> <li>[Configuration] &gt; [Device Management] &gt; [Management<br/>Access] &gt; [ASDM/HTTPS/Telnet/SSH]</li> </ul>                                                                                                    |
|                  |                      | <ul> <li>[Configuration] &gt; [Device Management] &gt; [Advanced] &gt; [SSH<br/>Ciphers]</li> </ul>                                                                                                    |

| 機能名                                         | プラット<br>フォームリ<br>リース | 説明                                                                                                    |
|---------------------------------------------|----------------------|----------------------------------------------------------------------------------------------------|
| 非ブラウザベースの HTTPS クライア<br>ントによる ASA へのアクセスの許可 | 9.12(1)              | 非ブラウザベースの HTTPS クライアントが ASA 上の HTTPS<br>サービスにアクセスできるようにすることができます。デフォル<br>トでは、ASDM、CSM、および REST API が許可されています。                                                    |
|                                             |                      | 新規/変更された画面:<br>[Configuration] > [Device Management] > [Management Access] ><br>[HTTP Non-Browser Client Support]                                                |
| RSA キーペアは 3072 ビット キーをサ<br>ポートしています         | 9.9(2)               | モジュラス サイズを 3072 に設定できるようになりました。<br>新規または変更された画面:[Configuration]>[Device<br>Management]>[Certificate Management]>[Identity Certificates]                          |
| ブリッジ型仮想インターフェイス<br>(BVI)の VPN 管理アクセス        | 9.9(2)               | VPNのmanagement-access がそのBVIで有効になっている場合、<br>telnet、http、ssh などの管理サービスをBVIで有効にできるよう<br>になりました。非VPN管理アクセスの場合は、ブリッジグルー<br>プメンバインターフェイスでこれらのサービスの設定を続行す<br>る必要があります。 |
|                                             |                      | 新規または変更されたコマンド:https、telnet、ssh、<br>management-access                                                                                                    |
| SSH バージョン 1 の廃止                             | 9.9(1)               | SSHバージョン1は廃止され、今後のリリースで削除される予定<br>です。デフォルト設定が SSH v1 と v2 の両方から SSH v2 のみに<br>変更されました。                                                                           |
|                                             |                      | 新しい/変更された画面:<br>•[Configuration] > [Device Management] > [Management<br>Access] > [ASDM/HTTPS/Telnet/SSH]                                                        |

I

| 機能名                                    | プラット          | 説明                                                                                                    |
|----------------------------------------|---------------|----------------------------------------------------------------------------------------------------|
|                                        | フォームリ         |                                                                                                    |
|                                        |               |                                                                                                    |
| SSH公開キー認証を使用するユーザー                     | 9.6(3)/9.8(1) | 9.6(2)より前のリリースでは、ローカルユーザーデータベース                                                                                                    |
| の認証とパスワードを使用するユー                       |               | (ssh authentication) を使用して AAA SSH 認証を明示的に有効                                                                                               |
| サーの認証を区別します。                           |               | にしなくても、SSH公開ギー認証(aaa authentication ssh console                                                                                            |
|                                        |               | LOCAL) を有効にすることかでさました。9.6(2)では、ASA で                                                                                                    |
|                                        |               | AAA SSN 認証を切示的に有効にする必要がありました。このサ<br>リースでは AAA SSH 認証を明示的に有効にする必要けありま                                                                       |
|                                        |               | サイン ユーザーに対して ssh authentication コマンドを設定する                                                                                                  |
|                                        |               | と、このタイプの認証を使用するユーザーのローカル認証がデ                                                                                                    |
|                                        |               | フォルトで有効になります。さらに、明示的に AAA SSH 認証を                                                                                                    |
|                                        |               | 設定すると、この設定はパスワード付きのユーザー名にのみ適用                                                                                                    |
|                                        |               | されます。また、任意のAAA サーバータイプ(aaa authentication                                                                                                  |
|                                        |               | ssh console radius_1 など)を使用できます。たとえば、一部の                                                                                                   |
|                                        |               | ユーザーはローカル データベースを使用して公開キー認証を使                                                                                                    |
|                                        |               | 用し、他のユーザーは RADIUS でパスワードを使用できます。                                                                                                    |
|                                        |               | 変更された画面はありません。                                                                                                    |
| ログイン履歴                                 | 9.8(1)        | デフォルトでは、ログイン履歴は90日間保存されます。この機能を無効にするか、期間を最大365日まで変更できます。1つ以上の管理メソッド(SSH、ASDM、Telnetなど)でローカルAAA認証を有効にしている場合、この機能はローカルデータベースのユーザー名にのみ適用されます。 |
|                                        |               | 次の画面が導入されました。[Configuration] > [Device<br>Management] > [Users/AAA] > [Login History]                                                      |
| パスワードの再利用とユーザー名と一<br>致するパスワードの使用を禁止するパ | 9.8(1)        | 最大7世代にわたるパスワードの再利用と、ユーザー名と一致す<br>るパスワードの使用を禁止できるようになりました。                                                                                  |
| スワード ポリシーの適用                           |               | 次の画面が変更されました。[Configuration] > [Device<br>Management] > [Users/AAA] > [Password Policy]                                                    |
| ASDM に対する ASA SSL サーバー<br>モード マッチング    | 9.6(2)        | 証明書マップと照合するために、証明書で認証を行うASDMユー<br>ザーに対して証明書を要求できるようになりました。                                                                                 |
|                                        |               | 次の画面を変更しました。[Configuration]>[Device Management]><br>[Management Access]>[ASDM/HTTPS/Telnet/SSH]                                            |

| 機能名                           | プラット          | 説明                                                                                                    |
|-------------------------------|---------------|----------------------------------------------------------------------------------------------------|
|                               | フォームリ         |                                                                                                    |
|                               | <u> </u>      |                                                                                                    |
| SSH公開キー認証の改善                  | 9.6(2)        | 以前のリリースでは、ローカルユーザーデータベース()を使                                                                                       |
|                               |               | ()を有効にすることができました。この設定は修正されたた                                                                                       |
|                               |               | め、AAA SSH 認証を明示的に有効にする必要があります。ユー                                                                                   |
|                               |               | サーが秘密キーの代わりにパスワードを使用できないよう、パスワード未定義のユーザー名を作成できるようになりました。                                                           |
|                               |               | 次の画面が変更されました。                                                                                                    |
|                               |               | [Configuration] > [Device Management] > [Management Access] > [ASDM/HTTPS/Telnet/SSH]                              |
|                               |               | [Configuration] > [Device Management] > [Users/AAA] > [User<br>Accounts] > [Add/Edit User Account]                 |
| ASDM 管理認証                     | 9.4(1)        | HTTP アクセスと Telnet および SSH アクセス別に管理認証を設<br>定できるようになりました。                                                            |
|                               |               | 次の画面が変更されました。[Configuration] > [Device<br>Management] > [Users/AAA] > [AAA Access] > [Authorization]               |
| 証明書コンフィギュレーションの<br>ASDM ユーザー名 | 9.4(1)        | ASDM の証明書認証を有効にすると、ASDM が証明書からユー<br>ザー名を抽出する方法を設定できます。また、ログインプロン<br>プトでユーザー名を事前に入力して表示できます。                        |
|                               |               | 次の画面が導入されました。[Configuration] > [Device<br>Management] > [Management Access] > [HTTP Certificate Rule]              |
| 改善されたワンタイムパスワード認証             | 9.2(1)        | 十分な認可特権を持つ管理者は、認証クレデンシャルを一度入力<br>すると特権 EXEC モードに移行できます。auto-enable オプショ<br>ンが aaa authorization exec コマンドに追加されました。 |
|                               |               | 次の画面が変更されました。[Configuration]>[Device Management]<br>>[Users/AAA]>[AAA Access]>[Authorization]。                     |
| HTTP リダイレクトの IPv6 サポート        | 9.1(7)/9.6(1) | ASDM アクセスまたはクライアントレス SSL VPN 用の HTTPS<br>に HTTP リダイレクトを有効にすると、IPv6 アドレスへ送信さ<br>れるトラフィックもリダイレクトできるようになりました。         |
|                               |               | 次の画面に機能が追加されました。[Configuration] > [Device<br>Management] > [HTTP Redirect]                                         |

I

| 機能名                                                                        | プラット<br>フォームリ<br>リース | 説明                                                                                                    |
|----------------------------------------------------------------------------|----------------------|----------------------------------------------------------------------------------------------------|
| 設定可能なSSH暗号機能と整合性アル<br>ゴリズム                                                 | 91(7)94(3)95(3)96(1) | ユーザーはSSH暗号化を管理するときに暗号化モードを選択し、<br>さまざまなキー交換アルゴリズムに対して HMAC と暗号化を設<br>定できます。アプリケーションに応じて、暗号の強度を強くした<br>り弱くする必要がある場合があります。セキュアなコピーのパ<br>フォーマンスは暗号化アルゴリズムに一部依存します。デフォル<br>トで、ASA は 3des-cbc aes128-cbc aes192-cbc aes256-cbc aes128-ctr<br>aes192-ctr aes256-ctr の順にアルゴリズムをネゴシエートします。<br>提示された最初のアルゴリズム(3des-cbc)が選択された場合、<br>aes128-cbc などの一層効率的なアルゴリズムが選択された場合よ<br>りも大幅にパフォーマンスが低下します。たとえば、提示された<br>暗号方式に変更するには、ssh cipher encryption custom aes128-cbc<br>を使用します。 |
|                                                                            |                      | Management] > [Advanced] > [SSH Ciphers]                                                                                                    |
| SSH の AES-CTR 暗号化                                                          | 9.1(2)               | ASA での SSH サーバーの実装が、AES-CTR モードの暗号化をサ<br>ポートするようになりました。                                                                                                    |
| SSH キー再生成間隔の改善                                                             | 9.1(2)               | SSH 接続は、接続時間 60 分間またはデータ トラフィック 1 GB<br>ごとに再生成されます。<br>。                                                                                                    |
| マルチコンテキストモードのASASM<br>において、スイッチからの Telnet 認証<br>および仮想コンソール認証をサポート<br>しました。 | 8.5(1)               | マルチ コンテキスト モードのスイッチから ASASM への接続は<br>システム実行スペースに接続しますが、これらの接続を制御する<br>ために管理コンテキストでの認証を設定できます。                                                                                                    |
| ローカルデータベースを使用する場合<br>の管理者パスワードポリシーのサポー<br>ト                                | 8.4(4.1),<br>9.1(2)  | ローカルデータベースを使用して CLI または ASDM アクセスの<br>認証を設定する場合は、指定期間を過ぎるとユーザーにパスワー<br>ドの変更を要求し、パスワードの最短長と最低変更文字数などの<br>パスワード標準に従うことを要求するパスワード ポリシーを設<br>定できます。<br>次の画面が導入されました。[Configuration]>[Device Management]<br>>[Users/AAA]>[Password Policy]。                                                                                                    |

| 機能名                                                  | プラット<br>フォームリ<br>リース | 説明                                                                                                    |
|------------------------------------------------------|----------------------|----------------------------------------------------------------------------------------------------|
| SSH 公開キー認証のサポート                                      | 8.4(4.1),<br>9.1(2)  | ASA への SSH 接続の公開キー認証は、ユーザー単位で有効にで<br>きます。公開キーファイル (PKF) でフォーマットされたキーま<br>たは Base64 キーを指定できます。PKF キーは、4096 ビットまで<br>使用できます。ASA がサポートする Base64 形式(最大 2048 ビッ<br>ト)では大きすぎるキーについては、PKF 形式を使用します。                                                                                                    |
|                                                      |                      | 次の画面が導入されました。                                                                                                    |
|                                                      |                      | [Configuration] > [Device Management] > [Users/AAA] > [User<br>Accounts] > [Edit User Account] > [Public Key<br>Authentication][Configuration] > [Device Management] > [Users/AAA]<br>> [User Accounts] > [Edit User Account] > [Public Key Using PKF] <sub>o</sub>                                                                                                    |
|                                                      |                      | PKF キー形式のサポートは 9.1(2) 以降のみです。                                                                                                    |
| SSH キー交換の Diffie-Hellman グルー<br>プ 14 のサポート           | 8.4(4.1)、<br>9.1(2)  | SSH キー交換に Diffie-Hellman グループ 14 が追加されました。<br>これまでは、グループ 1 だけがサポートされていました。                                                                                                    |
|                                                      |                      | 次の画面が変更されました。[Configuration]>[Device Management]<br>>[Management Access]>[ASDM/HTTPS/Telnet/SSH]。                                                                                                    |
| 管理セッションの最大数のサポート                                     | 8.4(4.1),            | 同時ASDM、SSH、Telnet セッションの最大数を設定できます。                                                                                                    |
|                                                      | 9.1(2)               | 次の画面が導入されました。[Configuration]>[Device Management]<br>>[Management Access]>[Management Session Quota]。                                                                                                    |
| SSH セキュリティが向上し、SSH デ<br>フォルトユーザー名はサポートされな<br>くなりました。 | 8.4(2)               | 8.4(2) 以降、pix または asa ユーザー名とログインパスワードで<br>SSHを使用して ASA に接続することができなくなりました。SSH<br>を使用するには、aaa authentication ssh console LOCAL コマンド<br>(CLI) または [Configuration] > [Device Management] > [Users/AAA]<br>> [AAA Access] > [Authentication (ASDM)] を使用して AAA 認証<br>を設定してから、ローカルユーザーを定義する必要があります。<br>定義するには、username コマンド (CLI) を入力するか、<br>[Configuration] > [Device Management] > [Users/AAA] > [User<br>Accounts (ASDM)] を選択します。ローカル データベースの代わ<br>りに AAA サーバーを認証に使用する場合、ローカル認証もバッ<br>クアップの手段として設定しておくことをお勧めします。 |

I

| 機能名    | プラット<br>フォームリ<br>リース | 説明                                                                                                    |
|--------|----------------------|----------------------------------------------------------------------------------------------------|
| 管理アクセス | 7.0(1)               | この機能が導入されました。<br>次の画面が導入されました。<br>[Configuration] > [Device Management] > [Management Access] ><br>[ASDM/HTTPS/Telnet/SSH][Configuration] > [Device Management]<br>> [Management Access] > [Command Line (CLI)] ><br>[Banner][Configuration] > [Device Management] > [Management Access]<br>> [CLI PromptConfiguration] > [Device Management] > [Management Access] > [ICMP][Configuration] > [Device Management] > [Management Access] > [File Access] > [FTP Client][Configuration] ><br>[Device Management] > [Management Access] > [File Access] > [File Access] > [File Access] > [Secure<br>Copy (SCP) Server][Configuration] > [Device Management] ><br>[Management Access] > [File Access] > [Mount-Points][Configuration]<br>> [Device Management] > [Users/AAA] > [AAA Access] ><br>[Authentication][Configuration] > [Device Management] > [Users/AAA]<br>> [AAA Access] > [Authorization][Configuration] > [Device<br>Management] > [Users/AAA] > [AAA Access] > [Accounting]. |

翻訳について

このドキュメントは、米国シスコ発行ドキュメントの参考和訳です。リンク情報につきましては 、日本語版掲載時点で、英語版にアップデートがあり、リンク先のページが移動/変更されている 場合がありますことをご了承ください。あくまでも参考和訳となりますので、正式な内容につい ては米国サイトのドキュメントを参照ください。